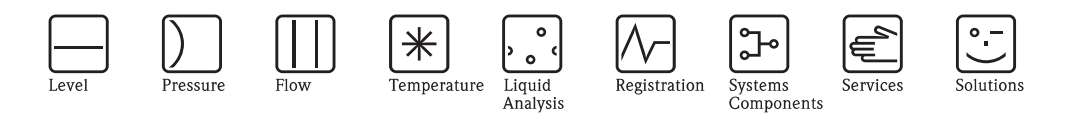

# Operating Instructions Stamolys CA71MN

Analyzer for Photometric Determination of Manganese

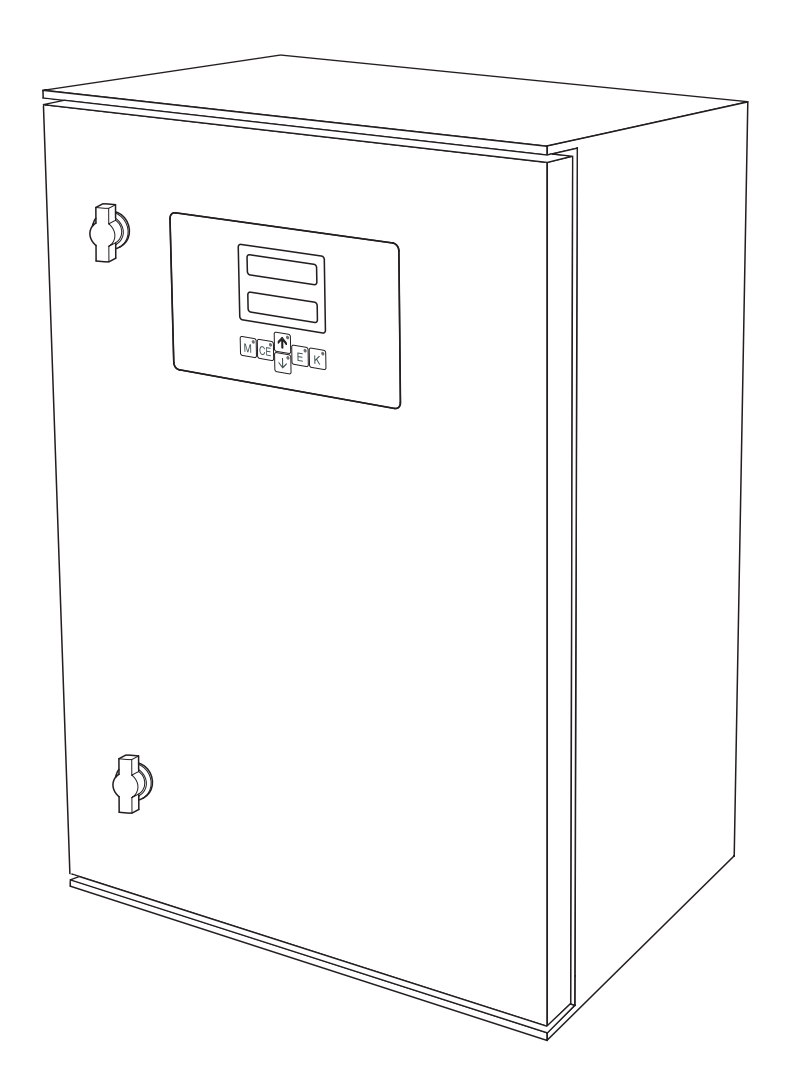

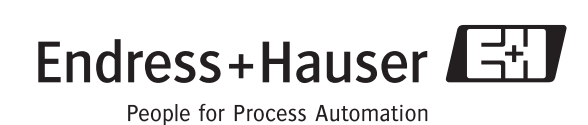

BA363C/07/en/10.06 51512330 Valid as of: Software version 5.9

# Brief overview

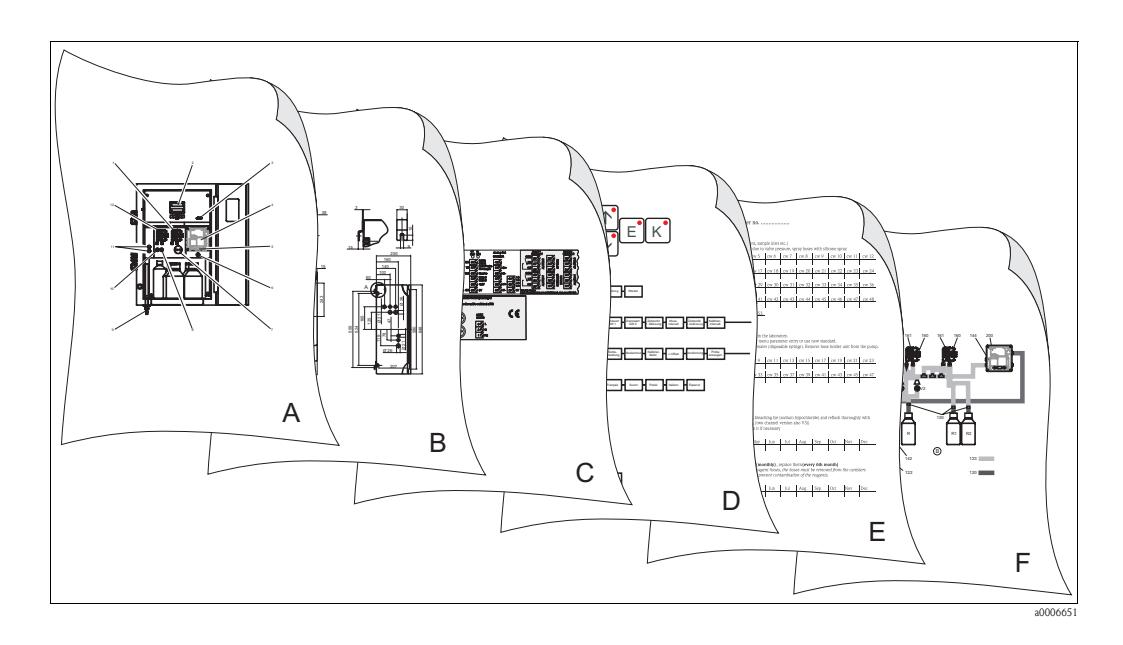

|                                                                                                    | Α                                                                                          |
|----------------------------------------------------------------------------------------------------|--------------------------------------------------------------------------------------------|
| $\rightarrow 18$                                                                                                    | Overview of analyzer: most important modules                                               |
|                                                                                                    | ▼                                                                                          |
|                                                                                                    | В                                                                                          |
|                                                                                                    | Dimensions, installation conditions<br>Installation instructions and installation examples |
|                                                                                                    | ▼                                                                                          |
|                                                                                                    | C                                                                                          |
| $ \rightarrow \textcircled{15} 15  \rightarrow \textcircled{18} 18 $                                                                                                    | Terminal assignment<br>Signals, switching contacts                                         |
|                                                                                                    | ▼                                                                                          |
|                                                                                                    | D                                                                                          |
| $ \rightarrow \stackrel{\frown}{=} 24  \rightarrow \stackrel{\frown}{=} 29  \rightarrow \stackrel{\frown}{=} 52  \rightarrow \stackrel{\frown}{=} 31 $                                    | Operation: configuration<br>Calibration<br>Operating matrix<br>Commissioning               |
|                                                                                                    | ▼                                                                                          |
|                                                                                                    | E                                                                                          |
| $ \rightarrow \stackrel{\frown}{=} 36, \rightarrow \stackrel{\frown}{=} 60 \rightarrow \stackrel{\frown}{=} 36 \rightarrow \stackrel{\frown}{=} 42, \rightarrow \stackrel{\frown}{=} 56 $ | Maintenance schedule<br>Replacing consumables and wear parts<br>Accessories                |
|                                                                                                    | ▼                                                                                          |
|                                                                                                    | F                                                                                          |
|                                                                                                    | Troubleshooting<br>Spare parts                                                             |
|                                                                                                    | ▼                                                                                          |
| $\rightarrow$ $$ 49                                                                                                    | Technical data                                                                             |
|                                                                                                    |                                                                                            |

# Table of contents

|                                                                                                    | Salety instructions 4                                                                                                    |
|----------------------------------------------------------------------------------------------------|----------------------------------------------------------------------------------------------------|
| 1.1<br>1.2<br>1.3<br>1.4<br>1.5                                                                                                    | Designated use4Installation, commissioning and operation4Operational safety4Return4Notes on safety icons and icons5                                                                                                    |
| 2                                                                                                    | Identification 6                                                                                                    |
| 2.1<br>2.2<br>2.3                                                                                                    | Device designation6Scope of delivery7Certificates and approvals7                                                                                                    |
| 3                                                                                                    | Installation                                                                                                    |
| 3.1<br>3.2<br>3.3<br>3.4<br>3.5<br>3.6                                                                                                    | The analyzer at a glance8Incoming acceptance, transport, storage9Installation conditions9Installation instructions12Installation examples14Post-installation check14                                                                                                    |
| 4                                                                                                    | Wiring 15                                                                                                    |
| 4.1<br>4.2<br>4.3<br>4.4<br>4.5                                                                                                    | Electrical connection15Signal connections18Switching contacts19Serial interface20Post-connection check21                                                                                                    |
|                                                                                                    |                                                                                                    |
| 5                                                                                                    | Operation                                                                                                    |
| <b>5</b><br>5.1<br>5.2<br>5.3                                                                                                    | Operation22Display and operating elements22Local operation22Calibration29                                                                                                    |
| <b>5</b><br>5.1<br>5.2<br>5.3<br><b>6</b>                                                                                                    | Operation22Display and operating elements22Local operation22Calibration29Commissioning.31                                                                                                    |
| <b>5</b><br>5.1<br>5.2<br>5.3<br><b>6</b><br>6.1<br>6.2                                                                                                    | Operation         22           Display and operating elements         22           Local operation         22           Calibration         29           Commissioning         31           Function check         31           Switching on         31                                                                                                    |
| 5<br>5.1<br>5.2<br>5.3<br>6<br>6.1<br>6.2<br>7                                                                                                    | Operation22Display and operating elements22Local operation22Calibration29Commissioning31Function check31Switching on31Maintenance36                                                                                                    |
| <ul> <li>5.1</li> <li>5.2</li> <li>5.3</li> <li>6</li> <li>6.1</li> <li>6.2</li> <li>7</li> <li>7.1</li> <li>7.2</li> <li>7.3</li> <li>7.4</li> <li>7.5</li> <li>7.6</li> <li>7.7</li> <li>7.8</li> </ul>            | Operation22Display and operating elements22Local operation22Calibration29Commissioning31Function check31Switching on31Maintenance36Replacing reagents36Replacing pump hoses37Replacing the static mixer40Replacing the photometer cell40Cleaning41Placing out of service41                                                                                                    |
| <ul> <li>5.1</li> <li>5.2</li> <li>5.3</li> <li>6</li> <li>6.1</li> <li>6.2</li> <li>7</li> <li>7.1</li> <li>7.2</li> <li>7.3</li> <li>7.4</li> <li>7.5</li> <li>7.6</li> <li>7.7</li> <li>7.8</li> <li>8</li> </ul> | Operation       22         Display and operating elements       22         Local operation       22         Calibration       29         Commissioning       31         Function check       31         Switching on       31         Maintenance       36         Replacing reagents       36         Replacing pump hoses       37         Replacing the static mixer       40         Replacing the photometer cell       40         Cleaning       41         Placing out of service       41 |

| 8.5<br>8.6                                           | Dilution module42Additional accessories42                                                                 |
|------------------------------------------------------|----------------------------------------------------------------------------------------------------|
| 9                                                    | Troubleshooting43                                                                                         |
| 9.1<br>9.2<br>9.3<br>9.4<br>9.5                      | Troubleshooting instructions43Spare parts45Software history46Return48Disposal48                           |
| 10                                                   | Technical data                                                                                            |
| 10.1<br>10.2<br>10.3<br>10.4<br>10.5<br>10.6<br>10.7 | Input49Output49Power supply49Performance characteristics49Environment50Process50Mechanical construction50 |
| 11                                                   | Appendix                                                                                                  |
| 11.1<br>11.2<br>11.3<br>11.4                         | Operating matrix52Ordering forms56Analyzer settings58Maintenance schedule60                               |
|                                                      | Index                                                                                                    |

# 1 Safety instructions

### 1.1 Designated use

The analyzer is a compact photometric analytical system.

It is designed for monitoring manganese content in drinking water and wastewater treatment plants.

CA71 is particularly suitable for the following applications:

- Monitoring manganese in drinking water treatment plants
- Monitoring precipitants after aeration and filtration processes in drinking water and wastewater treatment plants

Any use other than that described here compromises the safety of persons and the entire measuring system and is, therefore, not permitted.

The manufacturer is not liable for damage caused by improper or non-designated use.

## 1.2 Installation, commissioning and operation

Please note the following:

- Installation, commissioning, operation and maintenance of the measuring system must only be carried out by trained technical personnel.
- The technical personnel must be authorized to perform such tasks by the owner-operator.
- The electrical connection may only be established by authorized electrical technicians.
- Technical personnel must have read and understood these Operating Instructions and must follow the instructions they contain.
- Before commissioning the entire measuring point, check that all the connections are correct. Ensure that electrical cables and hose connections are not damaged.
- Do not operate damaged products and secure them against unintentional commissioning. Mark the damaged product as defective.
- Faults at the measuring point may only be rectified by authorized and specially trained personnel.
- If faults cannot be rectified, the products must be taken out of service and secured against unintentional commissioning.
- Repairs not described in these Operating Instructions may only be carried out directly at the manufacturer's or by the service organization.

## 1.3 Operational safety

The analyzer has been designed to state-of-the-art technology, has been tested and left the factory in a condition in which it is safe to operate.

Relevant regulations and European standards have been met.

As the user, you are responsible for complying with the following safety regulations:

- Installation instructions
- Local prevailing standards and regulations

### 1.4 Return

If the analyzer requires repair, please send it *cleaned* to your sales center. Please use the original packaging when returning the device.

Please enclose the completed "Declaration of Contamination and Cleaning" form (copy the second last page of these Operating Instructions) with the packaging and also the shipping documents. The unit cannot be repaired if this declaration is not duly completed!

### 1.5 Notes on safety icons and icons

#### Warning!

This symbol alerts you to hazards. They could cause serious injuries as well as damage to the instrument if ignored.

#### Caution!

This symbol alerts you to possible faults which could arise from incorrect operation. They could cause damage to the instrument if ignored.

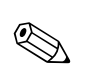

Ů

#### Note!

This symbol indicates important items of information.

# 2 Identification

# 2.1 Device designation

### 2.1.1 Nameplate

Compare the order code on the nameplate (on the analyzer) to the product structure and your order.

| order code / Best.Nr.:         | CA71**_*****       |
|--------------------------------|--------------------|
| serial no. / SerNr:            | *****              |
| measuring range / Messbereich: | xx-yy mg/1 XXX     |
| output 1 / Ausgang 1:          | XXXXXXXXXXX        |
| output 2 / Ausgang 2:          | XXXXXXXXXXX        |
| mains / Netz:                  | xxxVAC, xxHz, xxVA |
| prot. class / Schutzart:       | IP 43              |
| ambient temp. / Umgebungstemp. | ±5°C ±40°C         |

You can read the following information from the nameplate:

- Order code (device version)
- Serial number
- Measuring range
- Outputs and communication
- Power supply
- Degree of protection
- (Permitted) ambient temperature

Fig. 1: Nameplate

### 2.1.2 Product structure

|         | Meas | leasuring range |                  |                                           |           |            |                                                |  |  |  |  |  |
|---------|------|-----------------|------------------|-------------------------------------------|-----------|------------|------------------------------------------------|--|--|--|--|--|
|         | А    | 1 to 150 μg     | i to 150 μg/l Mn |                                           |           |            |                                                |  |  |  |  |  |
|         | В    | 10 to 2000      | µg∕l Mn          |                                           |           |            |                                                |  |  |  |  |  |
|         | Y    | Special vers    | ion as per c     | ustomer                                   | specifica | ations     |                                                |  |  |  |  |  |
|         |      | Sample to       | ransfer          |                                           |           |            |                                                |  |  |  |  |  |
|         |      | 1 Fro           | m one mea        | suring po                                 | oint (one | -channel   | version)                                       |  |  |  |  |  |
|         |      | 2 Fro           | m two mea        | suring po                                 | oints (tw | o-chann    | el version)                                    |  |  |  |  |  |
|         |      | Po              | Power supply     |                                           |           |            |                                                |  |  |  |  |  |
|         |      | 0               | 230 V            | AC / 50                                   | ) Hz      |            |                                                |  |  |  |  |  |
|         |      | 1               | 115 V            | AC / 60                                   | ) Hz      |            |                                                |  |  |  |  |  |
|         |      | 2               | 115 V            | AC / 50                                   | ) Hz      |            |                                                |  |  |  |  |  |
|         |      | 3               | 230 V            | AC / 60                                   | ) Hz      |            |                                                |  |  |  |  |  |
|         |      |                 | Colle            | Collecting vessel (for up to 3 analyzers) |           |            |                                                |  |  |  |  |  |
|         |      |                 | А                | Witho                                     | ut collec | ting vess  | el                                             |  |  |  |  |  |
|         |      |                 | В                | Collec                                    | ting vess | el witho   | ut level monitoring                            |  |  |  |  |  |
|         |      |                 | С                | Collec                                    | ting vess | el with le | evel monitoring (one-channel version only)     |  |  |  |  |  |
|         |      |                 | D                | Two c                                     | ollecting | vessels v  | without level monitoring (two-channel version) |  |  |  |  |  |
|         |      |                 |                  | Hous                                      | ing       |            |                                                |  |  |  |  |  |
|         |      |                 |                  | 1                                         | Open o    | design     |                                                |  |  |  |  |  |
|         |      |                 |                  | 2                                         | GFR       |            |                                                |  |  |  |  |  |
|         |      |                 |                  | 3                                         | Stainle   | ss steel ( | 1.4301 / AISI 304) + vent.                     |  |  |  |  |  |
|         |      |                 |                  | 8                                         | Stainle   | ss steel ( | 1.4301 / AISI 304) without vent.               |  |  |  |  |  |
|         |      |                 |                  |                                           | Outp      | ut         |                                                |  |  |  |  |  |
|         |      |                 |                  |                                           | А         | 0/4 to     | 20 mA, RS 232                                  |  |  |  |  |  |
|         |      |                 |                  |                                           | В         | Profibu    | s DP                                           |  |  |  |  |  |
|         |      |                 |                  |                                           |           | Reage      | ents                                           |  |  |  |  |  |
|         |      |                 |                  |                                           |           | 1          | To be ordered separately                       |  |  |  |  |  |
|         |      |                 |                  |                                           |           | 2          | One set inactive                               |  |  |  |  |  |
|         |      |                 |                  |                                           |           | 3          | Three sets inactive                            |  |  |  |  |  |
| CA71MN- |      |                 |                  |                                           |           |            | complete order code                            |  |  |  |  |  |

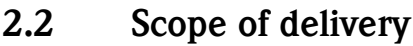

#### Note!

Reagents must be ordered separately for version CA71XX-XXXXX1.

Inactive reagents form part of the scope of delivery for all other versions. They must be mixed before use. Please refer to the guidelines enclosed for this purpose.

The scope of delivery comprises:

- 1 analyzer with power supply plug
- I cleaning injector
- 1 can of silicone spray
- 1 Noprene hose, length 2.5 m (8.2 ft), ID 1.6 mm (0.06 inch)
- 1 C-Flex hose, length 2.5 m (8.2 ft), ID 6.4 mm (0.25 inch)
- 1 C-Flex hose, length 2.5 m (8.2 ft), ID 3.2 mm (0.13 inch)
- 2 hose connectors of each:
  - 1.6 mm x 1.6 mm (0.06 inch x 0.06 inch)
  - 1.6 mm x 3.2 mm (0.06 inch x 0.13 inch)
  - 6.4 mm x 3.2 mm (0.25 inch x 0.13 inch)
- 2 T-hose connectors of each:
  - 1.6 mm x 1.6 mm x 1.6 mm (0.06 inch x 0.06 inch x 0.06 inch)
  - -3.2 mm x 3.2 mm x 3.2 mm (0.13 inch x 0.13 inch x 0.13 inch)
- 1 interference suppressor for the current output
- 4 edge covers (with GFR housing only)
- I roll of Teflon tape
- 1 quality certificate
- 1 set of Operating Instructions (English)

### 2.3 Certificates and approvals

### 2.3.1 **CE** mark

#### Declaration of conformity

The product meets the legal requirements of the harmonized European standards. The manufacturer confirms compliance with the standards by affixing the CE mark.

### 2.3.2 Manufacturer's certificate

#### Quality certificate

With this certificate, the manufacturer confirms that all technical regulations are met and specified tests have been carried out individually for your product.

#### 3 Installation

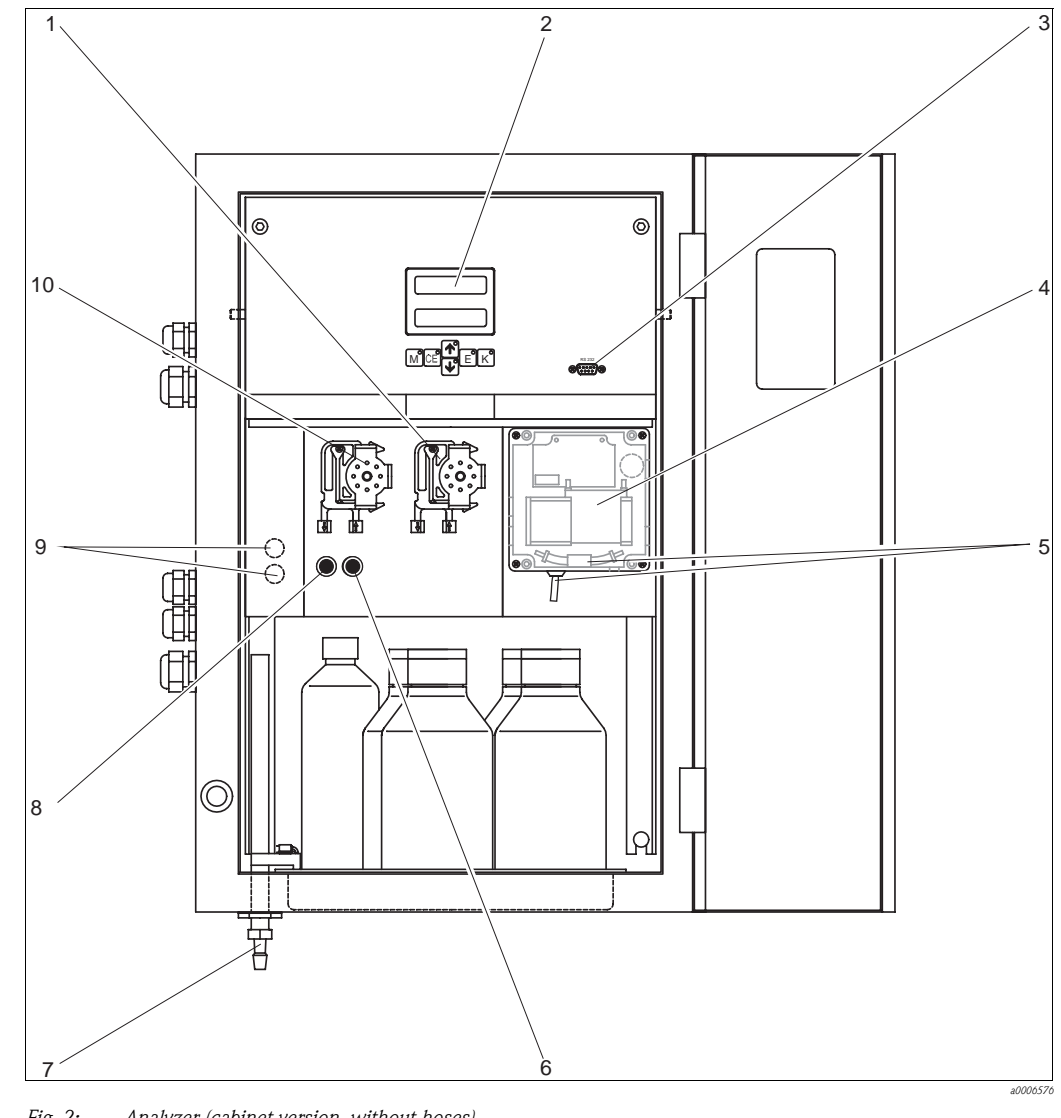

#### 3.1 The analyzer at a glance

Fig. 2: Analyzer (cabinet version, without hoses)

- 1 Reagent pump (P2), supply from canister
- 2 Display Serial interface RS 232
- 3 4 Photometer cell
- 5 Static mixer

Valve V2 Outlet

6 7

8

9

10

- Valve V1
  - Channel switchover: top ch. l 1, bottom ch.  $2^{1)}$
  - Sample pump P1, supply see below

1) Only for two-channel version

Supply to sample pump:

- Valve V1
  - Hose at front: sample supply
  - Hose at rear: supply from valve V2 (cleaner or standard)
- Valve V2
  - Hose at front: supply from canister with standard
  - Hose at rear: supply from canister with cleaner

### 3.2 Incoming acceptance, transport, storage

- Make sure the packaging is undamaged! Inform the supplier about damage to the packaging. Keep the damaged packaging until the matter has been settled.
- Make sure the contents are undamaged! Inform the supplier about damage to the delivery contents. Keep the damaged products until the matter has been settled.
- Check that the scope of delivery is complete and matches your order and the shipping documents.
- Pack the device in such a way as to protect it reliably against impact and moisture for storage and transportation. The original packaging provides optimum protection. In addition, the permitted ambient conditions must be observed (see "Technical data").
- If you have any queries, please contact your supplier or your sales center.

### 3.3 Installation conditions

#### 3.3.1 Design, dimensions

Version with stainless steel housing

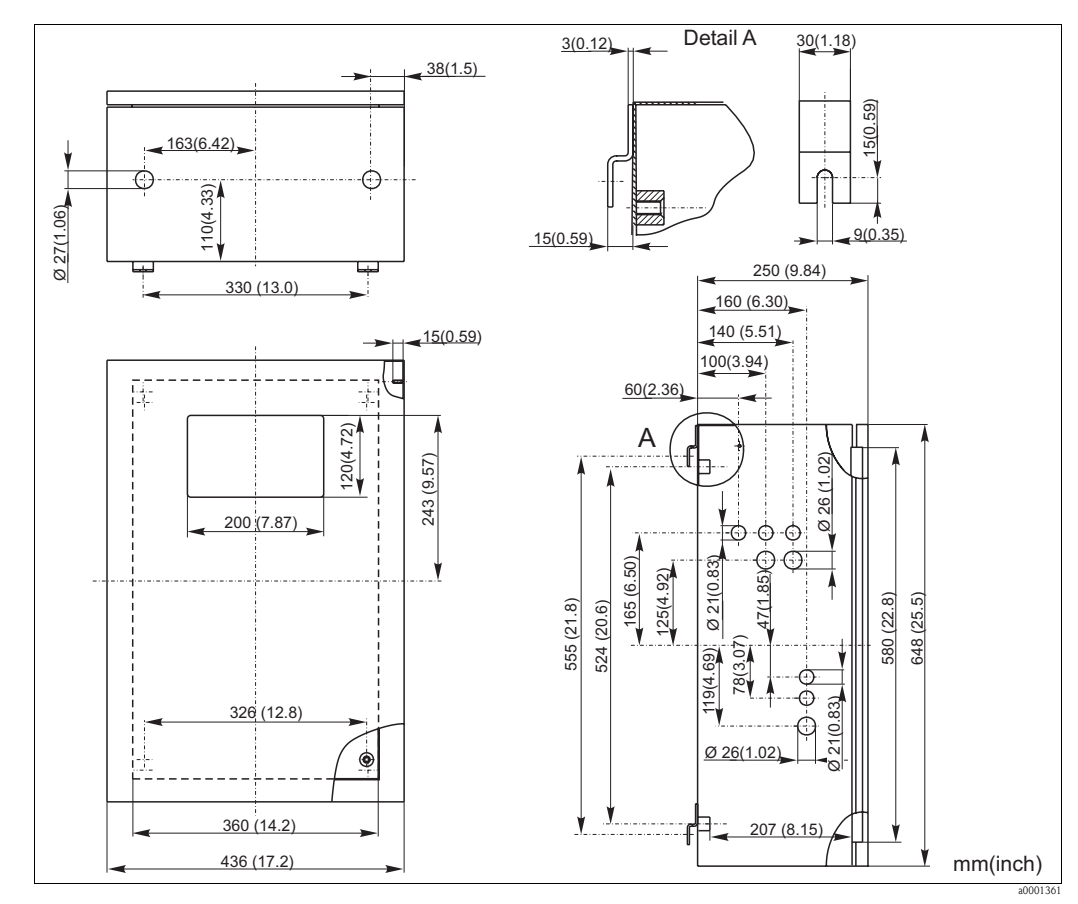

Fig. 3: Stainless steel version

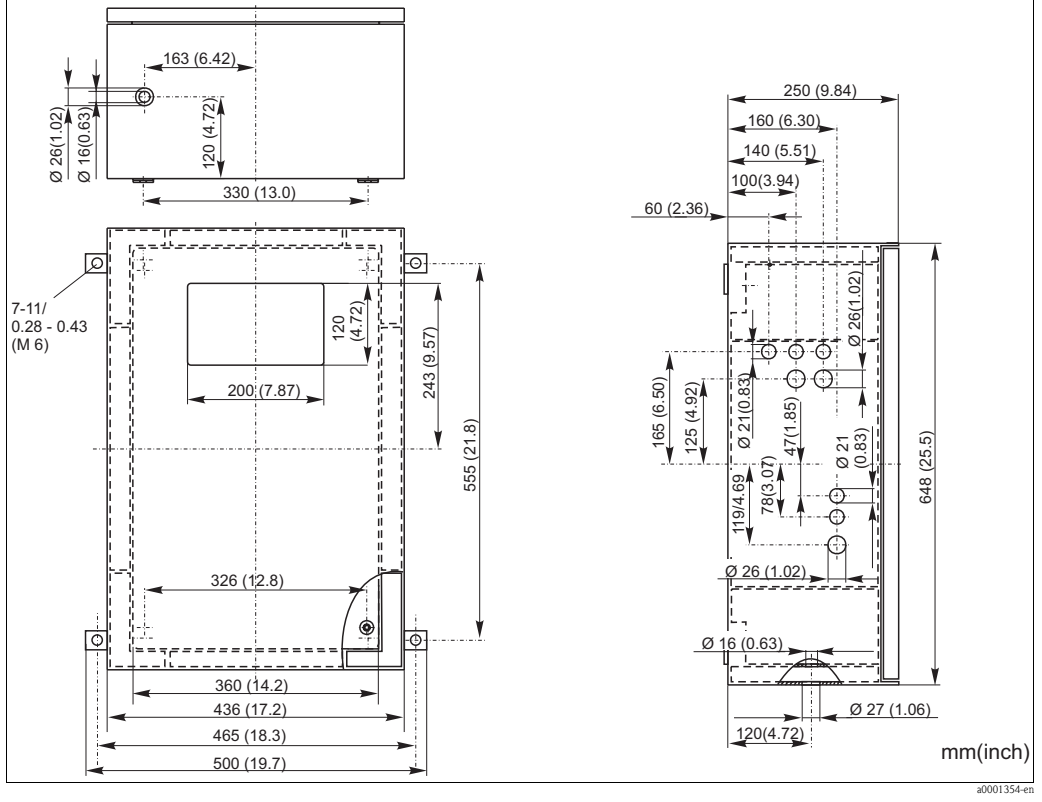

#### Version with GFR housing

Fig. 4: GFR version

#### **Open version**

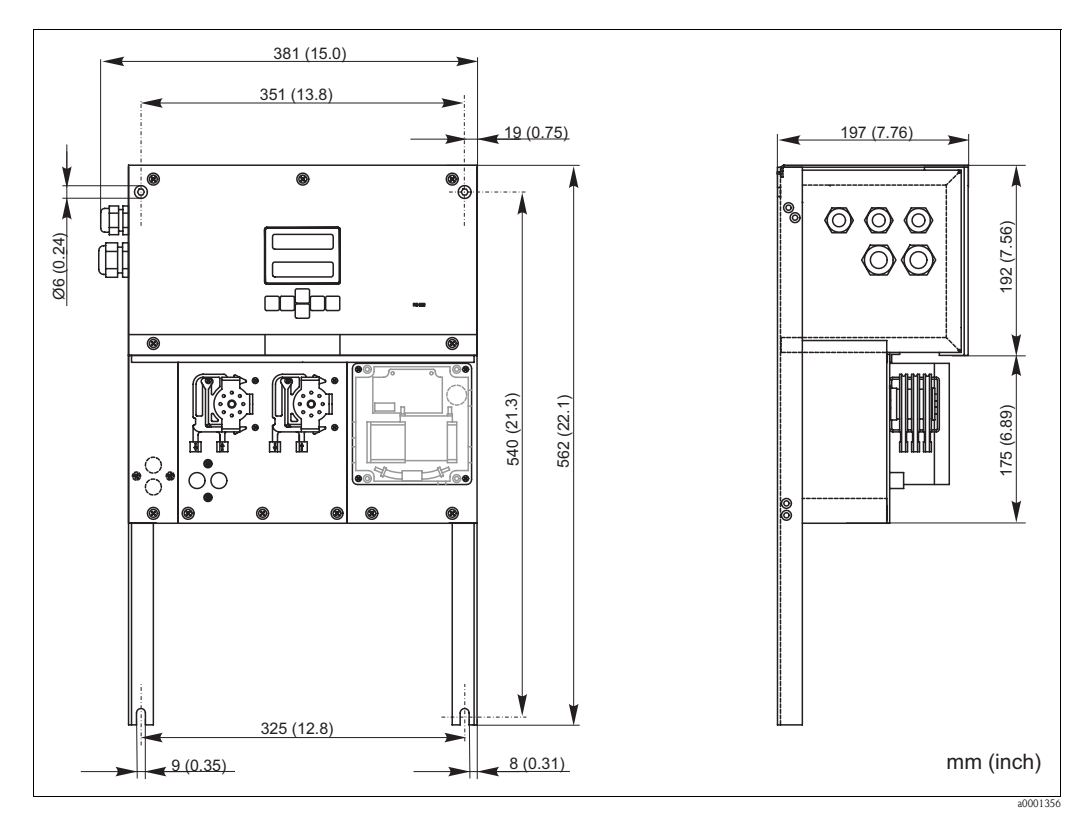

Fig. 5: Version without housing (open design)

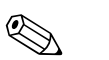

#### Note!

For the reagents, you need an additional base at max. 35 cm (13.8 inch) under the pumps in the open version. The dimensions of the reagent bottles are as follows: 90 x 90 x 215 mm (3.54 x 3.54 x 8.46 inch).

Furthermore, in these versions the outlet pipe has to be installed to the right beside the analyzer. Please refer to the sheet enclosed with the Operating Instructions.

The outlet pipe must be secured to a wall in such a way that the incline of the outlet pipes from the photometer is between 5 and 10 %. You must extend the outlet pipes where necessary.

#### 3.3.2 Connecting the sample line

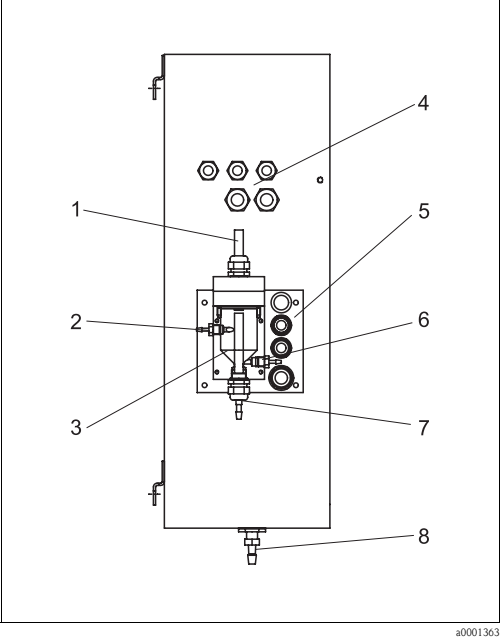

Fig. 6: Collecting vessel at side wall (optional)

- Ventilation 1
- 2 Sample supply from sample conditioning
- 3 Collecting vessel
- 4 Electrical connections
- 5 Analyzer sample inlet

#### **One-channel version**

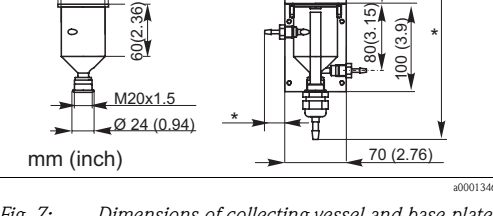

145 (5.71)

60 (2.36)

115 (4.53)

Ø 56 (2.2) Ø 50H7 (1.97H0.28)

27 (1.06)

70(2.76) 42(1. 130 (5.12)

10 (0.39

4 x Ø 6.6 (0.26)

ğ

(5.51)20 (4.72

140

3 x Ø 28/20 (1.1/0.79)

Ø 34/25 (1.34/0.98) 4 x Ø 5.5/10.4 (0.22/0.41)

Fig. 7: Dimensions of collecting vessel and base plate

- \* Dimensions variable, as freely adjustable
- 6 Sampling for analyzer
- 7 Sample overflow
- 8 Analyzer outlet

*Collecting vessel (at analyzer outer side, with and without level monitoring)* Connection Hose ID 3.2 mm (0.13")

Customer collecting vessel Connection Hose ID 1.6 mm (0.06") Max. distance from collecting vessel to analyzer 1 m (3.28 ft) Max. height difference from collecting vessel to analyzer 0.5 m (1.64 ft)

#### Two-channel version

- One or two collecting vessels (with or without level monitoring) form part of the scope of delivery, depending on the version.
- In the two-channel version, level monitoring is only possible for one channel.
- One collecting vessel can be mounted on the housing. A second vessel would have to be made available near the device.

#### Adjusting the level monitoring

You have to adjust conductive level monitoring depending on whether you want to connect one, two or three analyzers to this single collecting vessel.

- Depending on the application, mount the right adjusting pin (→ <sup>∞</sup> 8, → <sup>∞</sup> 9, item 2) or do not use any adjusting pin.
- 2. Pull the marked pipe (item 3) downwards in accordance with your application (1, 2 or 3 analyzers) to set an optimum collecting volume.

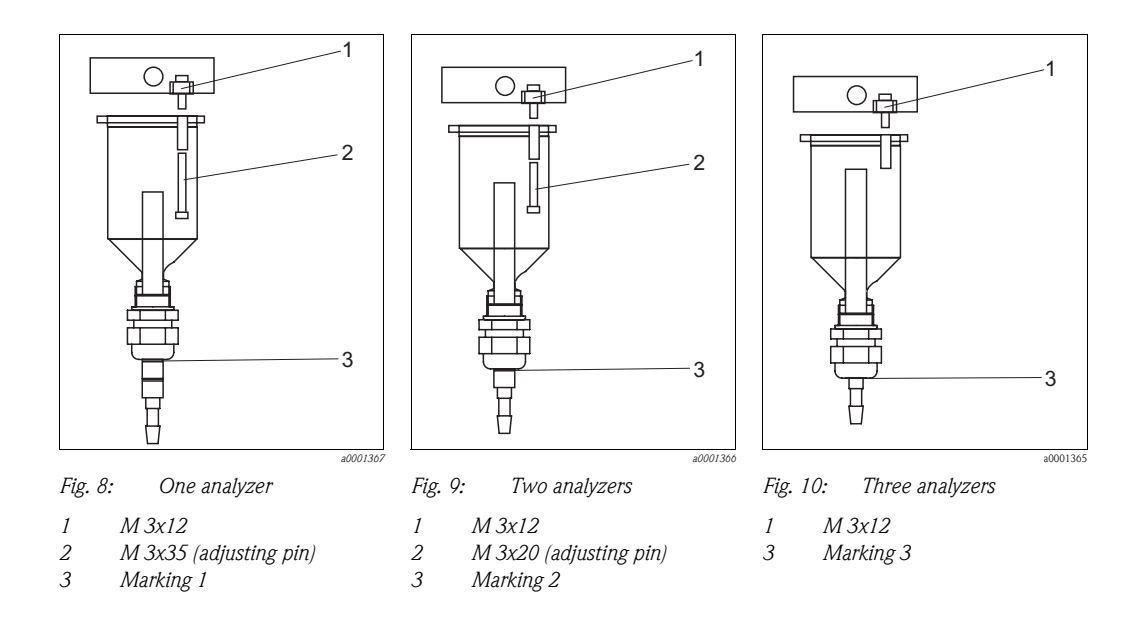

### 3.4 Installation instructions

To install the analyzer at the intended location, proceed as follows:

- 1. Mount the analyzer and secure it to a wall using screws (Ø6 mm / 0.24"). For the installation dimensions, please see the previous chapter.
- 2. Using a spirit level, check that the cabinet is hanging or standing straight. Only in this way can any air bubbles present escape from the cell.
- 3. Fit the edge covers (with GFR housing only).
- 4. Lay the drain pipe for the reaction products. Where possible, use solid pipes (PVC or PE, internal diameter 1" with 3% incline).
- Insert the valve hoses accordingly. These were partly removed from the valves for transportation. This prevents the hoses from sticking or pressure being applied to a point in the hose over an extended period.

 $\rightarrow$   $\square$  11

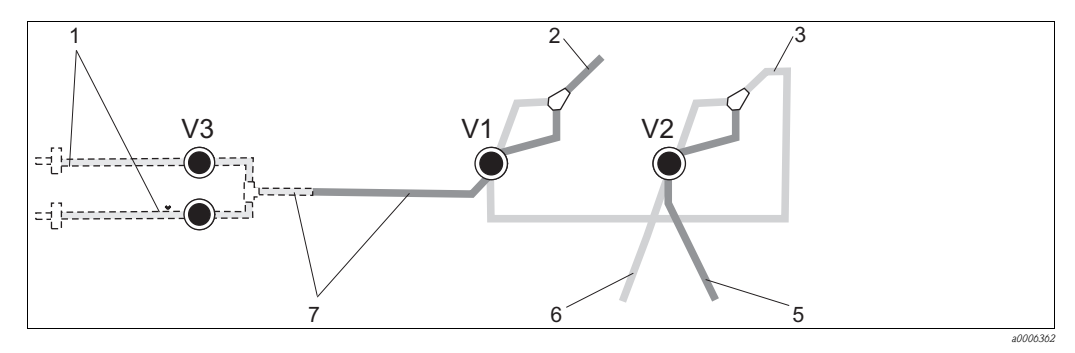

Fig. 11: Valves and valve hoses

V1-2 Valves

1 Channel switchover

2 To sample pump

3 Connecting hose to valve 1, at rear

4 Outlet hose

5 Hose, valve 2 at front, standard

6 Hose, valve 2 at rear, cleaner

7 Hose, valve 1 at front, sample

 Secure the hose boxes in the appropriate pump holders (→ □ 12): Sample pump left, reagent pump right. The direction of flow of the sample and reagent must be counterclockwise.

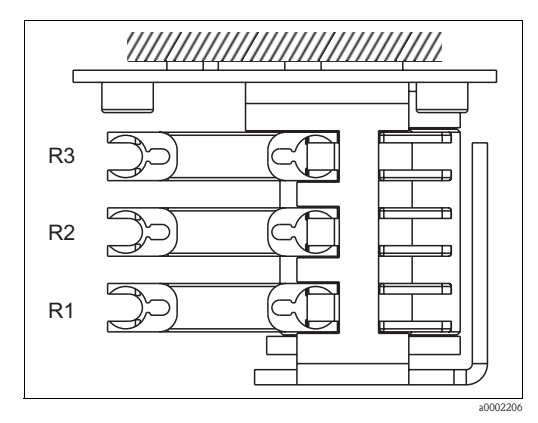

Fig. 12: Reagent pump, top view

- R1 Reagent 1
- R2 Reagent 2 (if present)
- R3 Reagent 3 (if present)
- 7. Connect the sample supply.

#### Note!

The sample can be obtained as follows:

- Directly or via a reversible flow filter or a cross-flow filter by means of a small pump (rating approx. 300 ml/min), suitable for clear media, e.g. in the outlet of a sewage treatment plant
- From microfiltration; this is practical for media containing flocculants, e.g. in an activated sludge basin
- Sample conditioning using ultrafiltration for contaminated media, e.g. from the primary settling tank.

For questions regarding sample conditioning and its automation, please contact Service or the sales center responsible for your region.

8. Connect the tubes from canisters containing reagents, standards and cleaning agents to the following nozzles:

| Canister          | Tube designation (mark) |
|-------------------|-------------------------|
| Sample            | P                       |
| Reagent 1         | MN-1                    |
| Reagent 2         | MN-2                    |
| Reagent 3         | MN-3                    |
| Standard solution | S                       |
| Cleaner           | R                       |

#### 3.5 Installation examples

#### 3.5.1 CAT 430 or ultrafiltration provided by customer and two CA 71 units

- Permeate can contain air bubbles (CAT430) or is free of bubbles (ultrafiltration provided by customer)
- Distance between the analyzers as short as possible: sample line between T-section and second analyzer (,  $\rightarrow \square$  13, item 2) shorter than 1.5 m
- Cross-section of sample line ID 3.2 4 mm
- Only one collecting vessel required

#### Ø Note!

Make sure sufficient sample is always available for both analyzers. Bear this in mind when selecting maintenance intervals for CAT430 and when setting the buffer volume at the collecting vessel.

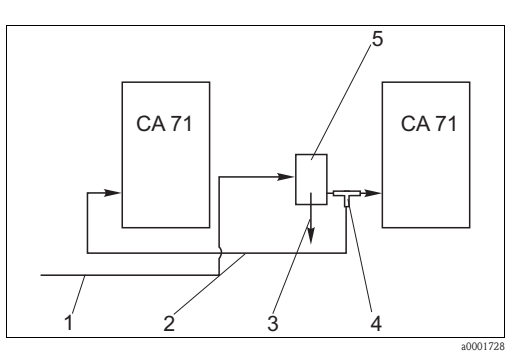

Fig. 13: Installation example

- 1 Sample from CAT430
- 2 Sample line
- 3 Collecting vessel overflow
- 4 T-section
  - Collecting vessel

#### 3.5.2 CAT 411, CAT 430 and two CA 71 units (two-channel version)

5

- Permeate can contain air bubbles (are removed by the sample collector)
- Distance between the analyzers as short as possible: sample line between T-section and second analyzer (,  $\rightarrow$   $\square$  14, item 3) shorter than 1.5 m
- Cross-section of sample line ID 3.2 4 mm
- One collecting vessel each (without level monitoring) for CAT411 or CAT430

#### **S** Note!

Make sure sufficient sample is always available for both analyzers. Bear this in mind when selecting maintenance intervals for CAT 411 and CAT 430.

#### 3.6 Post-installation check

- After installation, check that all connections are secure and leaktight.
- Ensure that the hoses cannot be removed without effort.
- Check all hoses for damage.

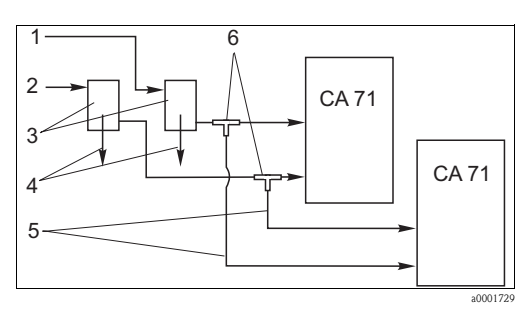

Fig. 14: Installation example

- 1 Sample from CAT430
- 2 Sample from CAT411
- 3 Collecting vessels
- 4 Collecting vessel overflow 5
- Sample lines
- 6 T-sections

# 4 Wiring

### 4.1 Electrical connection

Warning!

- The electrical connection may only be established by an electrical technician.
- The electrical technician must have read and understood these Operating Instructions and must follow the instructions they contain.
- **Before beginning** the connection work, ensure that no voltage is applied to the cables.

### 4.1.1 Quick wiring guide

Caution!

(<sup>1</sup>)

- You have to fold out the frame of the analyzer to reach the terminal block.
- Beforehand, release the hoses from the outlet pipe. Otherwise there is a danger of flooding.
- Connect the hoses again after folding the frame back in.

Fold out the frame as follows:

- 1. Release the two bottom Allen screws (AF 6) by 3-4 rotations ( $\rightarrow$   $\square$  15, item 1).
- 2. Unscrew the two upper Allen screws completely so that the frame folds out. In this way, you reach the terminal block (item 2).

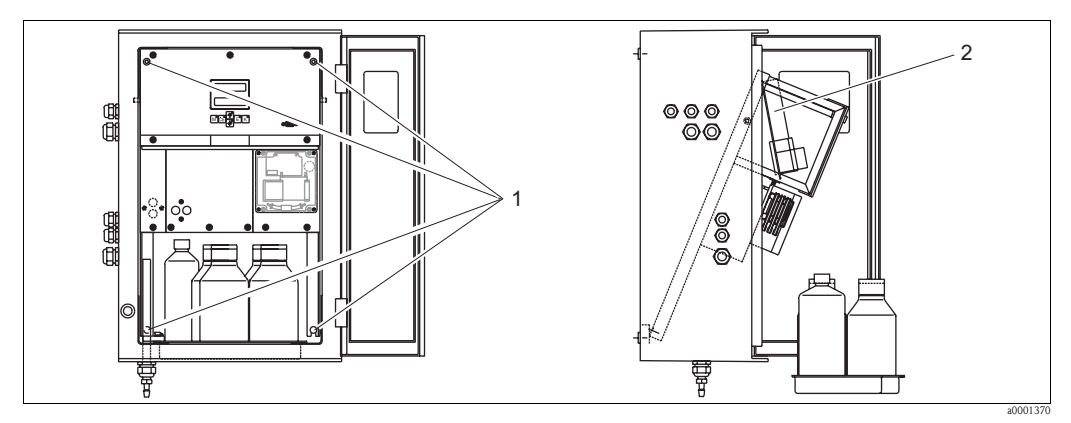

Fig. 15: Folding out the frame

1 Allen screws AF 6

2 Terminal block

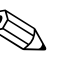

#### Note!

The device does not have a power supply switch. Therefore, it is advantageous to have a fused socket near the device.

### 4.1.2 Terminal assignment

#### Caution!

6

The following diagram shows an example of the connection compartment sticker ( $\rightarrow \square 16$ ). The terminal assignment and cable colors can deviate from the actual assignment and colors! Only use the terminal assignment of the stick-on label **in the device** ( $\rightarrow \square 17$ ) to connect your analyzer!

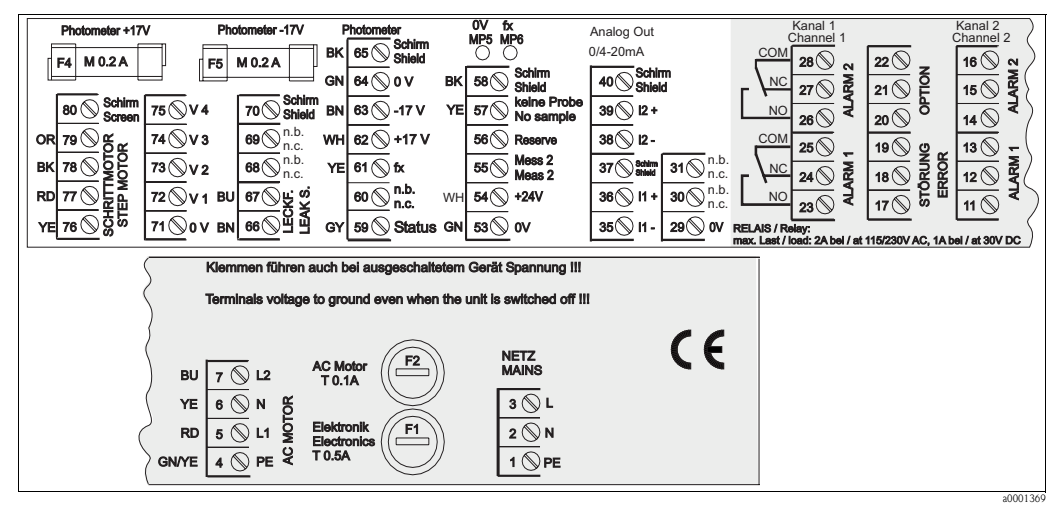

Fig. 16: Example of connection stick-on label

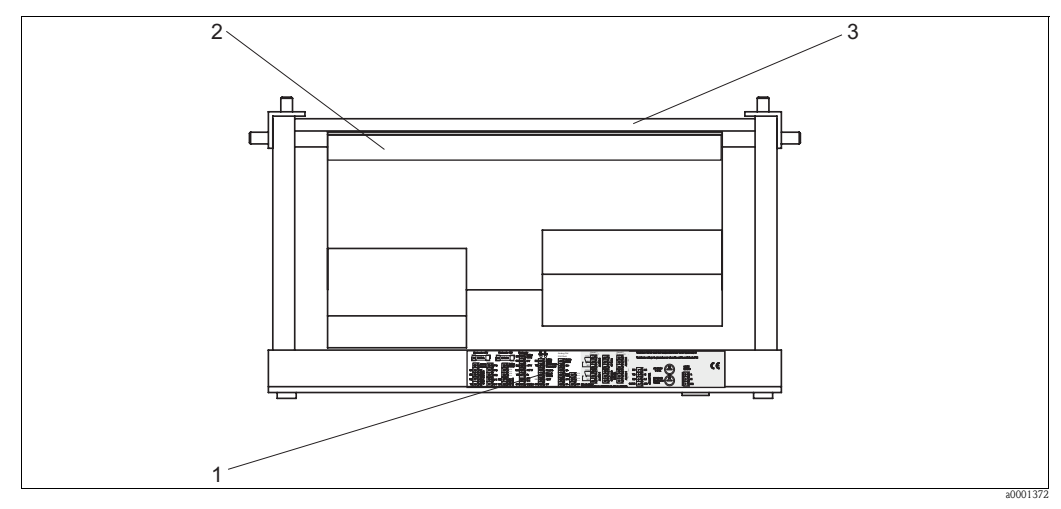

Fig. 17: Analyzer from above (open/folded out)

1 Connection compartment sticker

- 2 Board with terminal block
- 3 Rear of analyzer

| Function                        | Designation      | Terminal<br>One-channel version | Terminal<br>Two-channel version |
|---------------------------------|------------------|---------------------------------|---------------------------------|
|                                 | L                | 3                               | 3                               |
| Mains                           | N                | 2                               | 2                               |
|                                 | PE <sup>1)</sup> | 1                               | 1                               |
|                                 | COM              | 25                              | 25                              |
| Alarm value 1, channel 1        | NC               | 24                              | 24                              |
|                                 | NO               | 23                              | 23                              |
|                                 | COM              | 28                              | 28                              |
| Alarm value 2, channel 1        | NC               | 27                              | 27                              |
|                                 | NO               | 26                              | 26                              |
|                                 | COM              | -                               | 13                              |
| Alarm value 1, channel 2        | NC               | -                               | 12                              |
|                                 | NO               | -                               | 11                              |
| Alarm value 2, channel 2        | COM              | -                               | 16                              |
|                                 | NC               | -                               | 15                              |
|                                 | NO               | -                               | 14                              |
| Fault                           | COM              | 19                              | 19                              |
|                                 | NC               | 18                              | 18                              |
|                                 | NO               | 17                              | 17                              |
|                                 | COM              | 22                              | 22                              |
| Unassigned                      | NC               | 21                              | 21                              |
|                                 | NO               | 20                              | 20                              |
|                                 | +                | 36                              | 36                              |
| Analog output 1<br>0/4 to 20 mA | _                | 35                              | 35                              |
|                                 | Shield           | 37                              | 37                              |
|                                 | +                | -                               | 39                              |
| Analog output 2 $0/4$ to 20 mA  | _                | -                               | 38                              |
|                                 | Shield           | -                               | 40                              |
| Sample conditioning             | Input            | 57                              | 57                              |
| remote control                  | 0 V              | 53                              | 53                              |
| Observed and the server         | Input            | -                               | 55                              |
| Channel Switchover              | 0 V              | -                               | 53                              |

1) Brass screw with bolt at top right in the connection compartment (marked with  $\bigoplus$ )

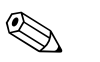

#### Note!

- Alarm values 1 and 2 do not need to be connected if the process control system sets its own alarm values at the analog output.
- When using a sample conditioning system: connect terminals 57 and 53 on CA71 to the corresponding terminals of the sample conditioning system. For the allocation of these terminals, please see the Operating Instructions of the sample conditioning system.
- If there is a 24 V voltage at terminal 57, the analyzer will not begin measurement (sample not ready). To start measurement, the voltage must stay at 0 V for at least 5 seconds.

### 4.2 Signal connections

#### 4.2.1 Shielding of the analog outputs

The interference suppressor dampens interference from electromagnetic effects on control, power and signal lines.

After connecting the data transfer cables, clip the interference suppressor (in scope of delivery) onto the cable cores (not onto the outer insulation of the cable!). You have to route the cable screen outside around the interference suppressor and connect it to PE (brass screw with bolt) at the top right in the connection compartment ( $\rightarrow \square$  18).

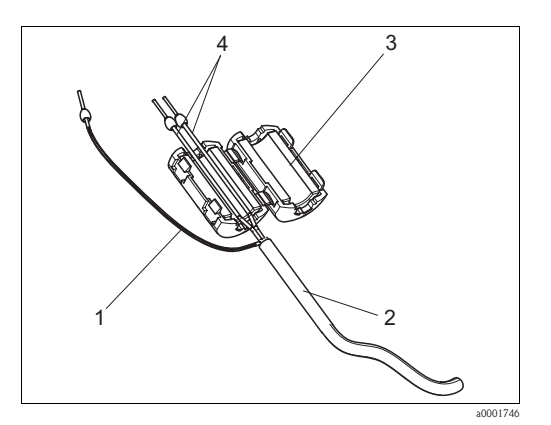

Fig. 18: Interference protection of the signal cable

- 1 Cable shield (at PE in connection compartment!)
- 2 Signal cable
- 3 Interference suppressor 4 Cable cores of the signal cab
  - Cable cores of the signal cable

Note!

With the two-channel version (data cables at analog output 1 and analog output 2), route the cable cores of the two data cables through the interference suppressor.

### 4.2.2 One-channel version

| Connection     | Designation     | Function                                                               |  |  |  |  |
|----------------|-----------------|------------------------------------------------------------------------|--|--|--|--|
|                | Leak            | Liquid has collected in the drip pan                                   |  |  |  |  |
| Signal inputs  | No sample       | No sample available, measurement is not started, display flashes       |  |  |  |  |
|                | AV 1            | Alarm value 1 exceeded or undershot                                    |  |  |  |  |
| Signal outputs | AV 2            | Alarm value 2 exceeded or undershot                                    |  |  |  |  |
| Signal outputs | Fault           | Error message, can be retrieved using operation menu                   |  |  |  |  |
|                | Measurement end | Displays "Measurement finished" (5 s)                                  |  |  |  |  |
| Analog output  | l-1 channel 1   | 0 or 4 mA = start of measuring range<br>20 mA = end of measuring range |  |  |  |  |

| Connection        | Designation                                  | Function                                                               |  |  |  |  |  |
|-------------------|----------------------------------------------|------------------------------------------------------------------------|--|--|--|--|--|
|                   | Leak                                         | Liquid has collected in the drip pan                                   |  |  |  |  |  |
| Signal inputs     | No sample                                    | No sample available, measurement is not started, display flashes       |  |  |  |  |  |
|                   | AV 1 - 1                                     | Alarm value 1, channel 1 exceeded or undershot                         |  |  |  |  |  |
| Signal outputs    | AV 2 - 1                                     | Alarm value 2, channel 1 exceeded or undershot                         |  |  |  |  |  |
|                   | AV 1 - 2                                     | Alarm value 1, channel 2 exceeded or undershot                         |  |  |  |  |  |
|                   | AV 2 - 2                                     | Alarm value 2, channel 2 exceeded or undershot                         |  |  |  |  |  |
|                   | Fault                                        | Error message, can be retrieved using operation menu                   |  |  |  |  |  |
|                   | Channel $1/2$ or measuring end <sup>1)</sup> | Displays active channel<br>Displays "Measurement finished" (5 s)       |  |  |  |  |  |
| Applog output     | l-1 channel 1                                | 0 or 4 mA = start of measuring range<br>20 mA = end of measuring range |  |  |  |  |  |
| Analog output     | l-2 channel 2                                | 0 or 4 mA = start of measuring range<br>20 mA = end of measuring range |  |  |  |  |  |
| Channel selection | Meas. 2                                      | 0 V = channel 1<br>24 V = channel 2                                    |  |  |  |  |  |

#### 4.2.3 Two-channel version

1) Can be selected alternatively

# 4.3 Switching contacts

#### One-channel version

|            | Terminal connection for condition met |            |   |            | Terminal connection for condition not met |                |             |                | Terminal connection for power off |        |                |
|------------|---------------------------------------|------------|---|------------|-------------------------------------------|----------------|-------------|----------------|-----------------------------------|--------|----------------|
| AV 1       | A: R:                                 | 2525       | - | 2324       | A:<br>R:                                  | 25<br>25       | -           | 24<br>23       | 25                                | -      | 24             |
| AV 2       | A: R:                                 | 2828       | _ | 2627       | A:<br>R:                                  | 28<br>28       | -           | 27<br>26       | 28                                | -      | 27             |
| Fault      | A: R:                                 | 1919       | _ | 1718       | A:<br>R:                                  | 19<br>19       | -           | 18<br>17       | 19                                | -      | 18             |
| Unassigned |                                       | 2216<br>13 |   | 2014<br>11 |                                           | 22<br>16<br>13 | -<br>-<br>- | 21<br>15<br>12 | 22<br>16<br>13                    | -<br>- | 21<br>15<br>12 |

#### Two-channel version

|          | Terminal connection for condition fulfilled |          |   |          |          | minal con<br>ondition no | on for<br>filled | Terminal connection for<br>power off |    |   |    |
|----------|---------------------------------------------|----------|---|----------|----------|--------------------------|------------------|--------------------------------------|----|---|----|
| AV 1 - 1 | A:<br>R:                                    | 25<br>25 | - | 23<br>24 | A:<br>R: | 25<br>25                 | -                | 24<br>23                             | 25 | - | 24 |
| AV 1 - 2 | A:<br>R:                                    | 13<br>13 | - | 11<br>12 | A:<br>R: | 13<br>13                 | -                | 12<br>11                             | 13 | - | 12 |
| AV 2 - 1 | A:<br>R:                                    | 28<br>28 | - | 26<br>27 | A:<br>R: | 28<br>28                 | -                | 27<br>26                             | 28 | - | 27 |
| AV 2 - 2 | A:<br>R:                                    | 16<br>16 | - | 14<br>15 | A:<br>R: | 16<br>16                 | -                | 15<br>14                             | 16 | - | 15 |
| Fault    | A:<br>R:                                    | 19<br>19 | - | 17<br>18 | A:<br>R: | 19<br>19                 | -                | 18<br>17                             | 19 | - | 18 |

|                                | Terminal connection for<br>condition fulfilled |          |   |          | Terminal connection for<br>condition not fulfilled |          |   |          | Terminal connection for power off |   |    |  |
|--------------------------------|------------------------------------------------|----------|---|----------|----------------------------------------------------|----------|---|----------|-----------------------------------|---|----|--|
| Channel 1/2<br>measurement end | A:<br>R:                                       | 22<br>22 | - | 20<br>21 | A:<br>R:                                           | 22<br>22 | - | 21<br>20 | 22                                | - | 21 |  |

A = NO configured

R = NC configured

Note!

Condition met means:

- AV 1: concentration > alarm value 1
- AV 2: concentration > alarm value 2
- Fault: error occurred

Contacts AV 1, AV 2 and fault are only affected during automatic operation.

### 4.4 Serial interface

| RS 232 of CA 71 |          |  |
|-----------------|----------|--|
| SUB-D, nine-pin | Function |  |
| 3               | TxD      |  |
| 2               | RxD      |  |
| 8               | CTS      |  |
|                 |          |  |
| 5               | GND      |  |

| COM 1/2 at PC |                 |  |
|---------------|-----------------|--|
| Function      | SUB-D, nine-pin |  |
| RxD           | 2               |  |
| TxD           | 3               |  |
| RTS           | 7               |  |
| CTS           | 8               |  |
| GND           | 5               |  |

Software protocol:9600, N, 8, 1Output format:ASCII

The results (measured value+engineering unit) are output in the "Data memory-Measured values" menu.

The calibration results (measured value+engineering unit) are output in the "Data memory-Calibration factors" menu.

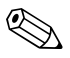

#### Note!

• A null modem cable is required (not a crossed one).

• The interface does not have to be configured at the analyzer.

The following commands can be sent from the PC in order to read out data:

- "D" = Data memory-Measured values
- "C" = Data memory-Calibration factors
- "S" = Setup (parameter entry, configuration...)
- "F" = Frequency (current)

## 4.5 Post-connection check

Carry out the following checks after electrical connection:

| Device status and specifications               | Note              |
|------------------------------------------------|-------------------|
| Are the analyzer or cables damaged externally? | Visual inspection |

| Electrical connection                                                              | Note                                                                                                    |
|------------------------------------------------------------------------------------|----------------------------------------------------------------------------------------------------|
| Does the supply voltage correspond to the data on the nameplate?                   | 230 V AC / 50 Hz115 V AC / 60 Hz                                                                                      |
| Are current outputs shielded and connected?                                        |                                                                                                    |
| Do the mounted cables have adequate strain relief?                                 |                                                                                                    |
| Is the cable type route completely isolated?                                       | Guide power supply and signal lines<br>separately over the entire travel distance.<br>Separate cable ducts are ideal. |
| Cable run without loops and crossovers?                                            |                                                                                                    |
| Are power supply and signal lines connected correctly according to wiring diagram? |                                                                                                    |
| Are all screw terminals tightened?                                                 |                                                                                                    |
| Are all cable entries mounted, tightened and leaktight?                            |                                                                                                    |
| Interference suppressor at the analog output?                                      |                                                                                                    |
| Current output simulation                                                          | See procedure below                                                                                                   |

Current output simulation:

- 1. Hold both arrow keys down (see "Display and operating elements" chapter) and connect the analyzer to the power supply. Wait until the display shows "0 mA".
- 2. At your PLC, PCS or data logger, check whether the same current value is applied.
- 3. Press the E key. This allows you to browse to the next current values (4, 12, 20 mA, depending on the setting).
- 4. Check that the current values in question are also present at your PLC, PCS or data logger.
- 5. If the values are not present:
  - a. Check the terminal assignment for analog output 1 or 2.
  - b. Disconnect the analog outputs from your PLC, DCS or data logger and repeat steps 1–4 but this time measure the current values at the terminals of the analyzer and not at the PLC, DSC or data logger.

If these current values are correct, please check your PLC, DCS, the data logger and/or the electrical cables.

# 5 Operation

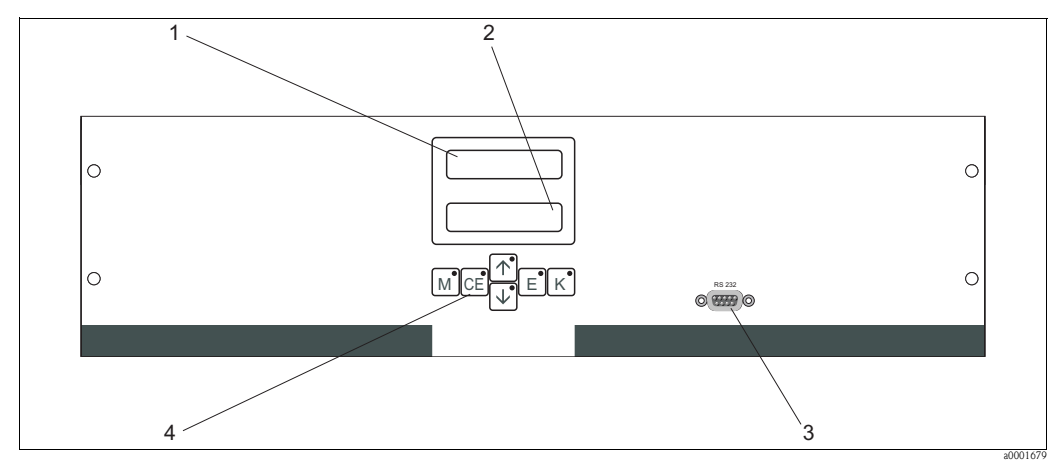

## 5.1 Display and operating elements

Fig. 19: Display and operating elements

1 LED display (measured value)

2 LC display (measured value + status)

*3* Serial interface RS 232

4 Operating keys with indicator LEDs

# 5.2 Local operation

The operating keys and the integrated indicator LEDs have the following functions:

| Key      | Key function                                                                                              | Indicator LED function          |
|----------|----------------------------------------------------------------------------------------------------|---------------------------------|
| Μ        | <ul> <li>"Auto measuring" option</li> <li>Back to the main menu from all sub-menus</li> </ul>             | Alarm value 1 exceeded          |
| CE       | <ul> <li>Backwards in the sub-menu<br/>horizontal, see Appendix</li> </ul>                                | Alarm value 2 exceeded          |
| <b>†</b> | <ul> <li>Backwards in the main menu (vertical)</li> <li>Increase value</li> </ul>                         | Measuring range exceeded        |
| ¥        | <ul> <li>Forwards in the main menu (vertical)</li> <li>Reduce value</li> </ul>                            | Measuring range undershot       |
| E        | <ul> <li>Select item</li> <li>Accept value, move forward in submenu (horizontal)<sup>1))</sup></li> </ul> | Error message must be called up |
| К        | <ul> <li>Selection in the sub-menu</li> <li>Select sign +/-</li> </ul>                                    | Cleaning interval running       |

1) The number of decimal places can be changed by pressing the  $\boxed{\varepsilon}$  key and the  $\boxed{\dagger}$  or  $\boxed{\bullet}$  key simultaneously.

### 5.2.1 Main menu

Access the main menu by holding down the [M] key until AUTO MEASURING is displayed. The main menu items and information on them are explained in the following table.

| Menu item                                   | Display         | Info                                                                                                    |
|---------------------------------------------|-----------------|----------------------------------------------------------------------------------------------------|
| AUTO MEASURING                              | AUTO MEASURING  | Calibration, measurement, rinsing time-controlled actions                                                                             |
| PARAMETER ENTRY                             | PARAMETER ENTRY | Default settings for measuring ranges, alarm values, calibration, rinsing                                                             |
| CONFIGURATION                               | CONFIGURATION   | Basic settings such as parameters, engineering units,<br>assignment of analog outputs and alarm values, date,<br>time, offset values. |
| LANGUAGE                                    |                 | For selecting the menu language                                                                                                    |
| ERROR DISPLAY                               | ERROR DISPLAY   | Displays error messages                                                                                                    |
| SERVICE                                     | SERVICE         | Foe switching valves and pumps manually                                                                                               |
| DATA MEMORY 1                               | DATA MEMORY 1   | Last 1024 measured values for channel 1                                                                                               |
| DATA MEMORY 2<br>(two-channel version only) | DATA MEMORY 2   | Last 1024 measured values for channel 2                                                                                               |

### 5.2.2 AUTO MEASURING

The actions "calibration", "measuring" and "rinsing" are triggered by time-control.

The settings for these actions are made in the "PARAMETER ENTRY" menu.

The action in question is displayed on the LC display. The most recently registered concentration value is displayed until the end of the next measurement.

Otherwise, "wait" is displayed if:

- The time of the first measurement has not yet been reached or
- The measuring interval has not yet elapsed

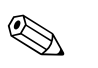

Note!

"Measuring" flashes when the analyzer is ready for the next measurement but has not yet received the enable signal from the sample collector or the sample conditioning unit.

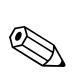

### 5.2.3 CONFIGURATION

#### Note!

Some settings that can be made in this menu affect the values in the PARAMETER ENTRY menu. In view of this, run through the CONFIGURATION menu first during **initial commissioning.** 

| Menu item            | Range of adjustment<br>(factory settings in bold) | Display                    | Info                                                                                                    |
|----------------------|---------------------------------------------------|----------------------------|----------------------------------------------------------------------------------------------------|
| Code number          | 03                                                | Code-No. ?                 | Input 03.<br>If an incorrect code is entered the program exits the<br>sub-menu.                                                                                                    |
| Photometer           | Depending on specification<br>MN-A<br>MN-B        | Photometer<br>MN-A         | The setting displays the parameter that is being measured.<br>This is defined by the product specification and set in this<br>menu item at the factory. Do not change the value.<br>Otherwise, you will receive an "Incorrect photometer"<br>error message.                                                                                                    |
| Default settings     | Yes / no                                          | default setup<br>y:↑+↓ n:E | If "yes" is selected, all the settings are reset to the factory<br>settings.<br>You must set the current date and time (scroll through<br>the menu, third-last point).<br>In the event of a reset, the date for the 1st calibration and<br>the 1st flush is set to the following day.                                                                                                    |
| Measuring unit       | µg/l / mg/l                                       | Unit of measure $\mu g/l$  | The measuring unit selected depends on the type of photometer. This setting also affects the scope of the measuring range.                                                                                                    |
| Calibration factor   | 0.10 to 10.00                                     | Calibr.factor<br>1.00      | The calibration factor is the ratio of the measured concentration of the calibration standard to the predefined concentration of the standard (see "PARAMETER ENTRY", calibration solution). The deviation results from factors such as reagent aging, aging of constructive components, etc.<br>The calibration factor compensates for these effects. CA 71 checks the registered calibration factor logically. If the factor is outside of the error tolerance, the calibration is automatically repeated. If the value is still outside the tolerance range after repeating calibration, an error message appears and the analyzer continues to work with the most recently registered, logically correct factor. The last 100 calibration factors are stored in the memory with the date and time and can be retrieved by pressing the $\kappa$ key. The calibration factor can be changed manually. Optional dilution modules are taken into consideration in the calibration factor. |
| Concentration offset | <b>0.00</b> to 50.0 mg/l                          | c-Offset<br>0.00 mg/1      | The offset gives users the option of adapting to an external comparison measurement. (Change the sign with the $\[\kappa\]$ key.)                                                                                                    |
| Dilution             | 0.10 to 10.00<br>1.00                             | Dilution<br>1.00           | If the sample is diluted externally between taking the<br>sample and the analyzer, the dilution factor has to be<br>entered here.<br>If an optional dilution module is used, the factor remains<br>1. The dilution is taken into consideration by means of<br>the calibration factor.                                                                                                    |
| Delay to sample      | 20 to 300 s<br>80 s                               | Delay to sample<br>80 s    | Dosing time for sample or standard. During this time, the<br>entire system is flushed with sample or standard, so when<br>the reagent is added there is definitely only fresh sample<br>in the mixer. If sufficient sample is available, or in the<br>event of an external collecting vessel with a long supply<br>line, select the highest possible value.                                                                                                    |

1) Redetermine the frequency offset every time the reagents are changed or the photometer is replaced. To do so, instead of sample connect deionized water to the sample inlet to determine the frequency offset (blank value). The value is generally between 0 and 10 Hz.

| Menu item                                | Range of adjustment<br>(factory settings in bold)                                 | Display                          | Info                                                                                                    |
|------------------------------------------|-----------------------------------------------------------------------------------|----------------------------------|----------------------------------------------------------------------------------------------------|
| Measuring range<br>start 1               | MN-A: 1 to 150 μg/l / <b>0 μg/l</b>                                               | Range start 1<br>0.0 µg/l        | The specified concentration is allocated a value of 0 or 4 mA at analog output $1^{1)}.$                                                                                                    |
| Measuring range<br>start 2               | MN-B: 10 to 2000 μg/1 / <b>0 μg/1</b>                                             | Range start 2<br>0.0 µg/l        | <b>Only two-channel version!</b> The specified concentration is allocated a value of 0 or 4 mA at analog output 2.                                                                                                    |
| Measuring range<br>end 1                 | MN-A: 1 to 150 µg/l / <b>150 µg/l</b>                                             | Range end 1<br>150 µg/l          | The specified concentration is allocated a value of 20 mA at analog output 1.                                                                                                    |
| Measuring range end 2                    | MN-B: 10 to 2000 μg/1 / <b>2000 μg/1</b>                                          | Range end 2<br>150 µg/1          | <b>Only two-channel version!</b> The specified concentration is allocated a value of 20 mA at analog output 2.                                                                                                    |
| Alarm value<br>AV 1 - 1                  | MN-A: 1 to 150 μg/l / <b>75 μg/l</b><br>MN-B: 10 to 2000 μg/l / <b>1000 μg/l</b>  | Alarm val.1-1<br>75 µg/l         | Concentration threshold value for limit relay 1, channel 1 (switching hysteresis 2% of alarm value).                                                                                                    |
| Alarm value<br>AV 2 - 1                  | MN-A: 1 to 150 μg/l / <b>150 μg/l</b><br>MN-B: 10 to 2000 μg/l / <b>2000 μg/l</b> | Alarm val. 2-1<br>150 µg/l       | Concentration threshold value for limit relay 2, channel 1 (switching hysteresis 2% of alarm value).                                                                                                    |
| Alarm value<br>AV 1 - 2                  | MN-A: 1 to 150 μg/l / <b>75 μg/l</b><br>MN-B: 10 to 2000 μg/l / <b>1000 μg/l</b>  | Alarm val.1-2<br>75 µg/l         | <b>Only two-channel version!</b> Concentration threshold value limit relay 1, channel 2 (switching hysteresis 2% of alarm value).                                                                                                    |
| Alarm value<br>AV 2 - 2                  | MN-A: 1 to 150 μg/l / <b>150 μg/l</b><br>MN-B: 10 to 2000 μg/l / <b>2000 μg/l</b> | Alarm val. 2-2<br>150 µg/l       | <b>Only two-channel version!</b> Concentration threshold value limit relay 2, channel 2 (switching hysteresis 2% of alarm value).                                                                                                    |
| Time<br>1. measurement                   | 01.01.96 00:00 to 31.12.95 23:59                                                  | 1. Measurement<br>10.02.02 08:00 | Date format DD.MM.YY, time hh.mm. After each change<br>the instrument does not wait for the measuring interval. If<br>the measurement is to start immediately, set the time in<br>the past.                                                                                                    |
| Measuring interval                       | 2 to 120 minutes<br>10                                                            | Meas.interval<br>10 min          | Time between two measurements.<br>If the setting is 2 minutes, the measurements take place<br>without any pauses.                                                                                                    |
| Frequency of<br>measurement<br>Channel 1 | 0 to 9<br>1 <sup>2</sup>                                                          | n*Channel 1:                     | <b>Two-channel version only!</b><br>Number of measurements at channel 1 before<br>switching to channel 2.                                                                                                    |
| Frequency of<br>measurement<br>Channel 2 | 0 to 9<br>1                                                                       | n*Channel 2:                     | <b>Two-channel version only!</b><br>Number of measurements at channel 2 before<br>switching to channel 1.                                                                                                    |
|                                          |                                                                                   |                                  | Time of 1st calibration (DD.MM.YY, time hh.mm). After<br>each change the instrument does not wait for the<br>calibration interval. If the calibration is to start<br>immediately, set the time in the past.                                                                                                    |
| Time<br>1. calibration                   | 01.01.96 00:00 to 31.12.95 23:59                                                  | 1. Calibration<br>01.01.02 08:00 | <ul> <li>Analyzers are delivered pre-calibrated.</li> <li>Start the 1st calibration 2 hours after the initial startup at the earliest (warm-up phase)</li> <li>Set the time to 8:00 to track the effects of calibration in the curve.</li> <li>If you have started a calibration manually, you should redefine the time of the 1st calibration because the interval is calculated starting from the last calibration.</li> </ul> |
| Calibration interval                     | 0 to 720 h<br><b>48 h</b>                                                         | Calib.interval 48 h              | Time between two calibrations.<br>The "0 h" setting means that calibration does not take<br>place.<br>Recommended: calibration interval of 48 to 72 h.                                                                                                    |
| Calibration solution                     | MN-A: 1 to 150 μg/l / <b>100 μg/l</b><br>MN-B: 10 to 2000 μg/l / <b>500 μg/l</b>  | Calib. solution                  | Concentration of the calibration standard.<br>Select a standard whose concentration is in the top third<br>of the measuring range.                                                                                                    |

| Menu item         | Range of adjustment<br>(factory settings in bold) | Display                     | Info                                                                                                    |
|-------------------|---------------------------------------------------|-----------------------------|----------------------------------------------------------------------------------------------------|
| 1. flushing       | 01.01.96 00:00 to 31.12.95 23:59                  | 1.Flushing<br>01.01.0208:10 | <ul> <li>Time of 1st flushing (DD.MM.YY, time hh.mm). After each change the instrument does not wait for the flushing interval. If the flushing is to start immediately, set the time in the past.</li> <li>Set the time to 4:00 to track the effects of flushing in the curve.</li> <li>If you have started flushing manually, you should redefine the time of the 1st flushing because the interval is calculated starting from the last flushing.</li> </ul> |
| Flushing interval | 0 to 720 h<br><b>48 h</b>                         | Flush.interval<br>48 h      | Time between two flushings.<br>The "0 h" setting means that cleaning no longer takes<br>place.                                                                                                    |
| Flushing hold on  | 0 to 60 s<br>60 s                                 | Flushing hold on<br>60 s    | Dwell time of flushing solution in the<br>pump-mixer-photometer line.<br>Recommended: 30 to 60 s.                                                                                                    |

1) Option 0 or 4 mA: see "CONFIGURATION".

2) All channels set to 0 means that the channel is selected externally. All channels set to 1 means alternating, beginning with channel 1.

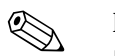

#### Note!

- Always coordinate calibration and flushing.
- Carry out flushing with standard cleaners approx. 3-4 hours **before** the next calibration.
- Flushing with special cleaners (e.g. hydrochloric acid or ammonia) has a lasting effect on calibration. Therefore, carry out this cleaning 3-4 hours before calibration. Then rinse with deionized water afterwards.

### 5.2.5 LANGUAGE

The following languages are available:

- Deutsch
- English
- Français
- Espanol
- Suomi
- Polski

Note!

Italiano

#### 5.2.6 ERROR DISPLAY

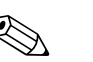

- This menu is a "Read-Only-Menu".
- You can find the individual error messages, their meaning and solutions to problems in the "Troubleshooting instructions" chapter.
- If at least one error message is present, the signal output is set to "fault".
- Causes of faults are queried with every measurement. If an error which occurred previously no longer exists, the message is automatically deleted. If this does not happen automatically, error messages can be deleted by quickly switching the analyzer off and back on again.

| Menu item        | Display                          | Info                                                                                                    |
|------------------|----------------------------------|----------------------------------------------------------------------------------------------------|
|                  |                                  | "Virtual switching board"<br>Various valve and pump combinations can be selected.                                                                                                    |
| Pumps and valves | V1 2 3 4 P1 2 G<br>P S 1 z s s s | The setting options are:<br>- Valve 1: P (sample) or S (standard)<br>- Valve 2: S (standard) or R (cleaner)<br>- Valve 3 ( <b>two-channel version only</b> ): 1 (channel 1) or<br>2 (channel 2)<br>- Valve 4 (to empty the cell, thereby achieving better<br>cleaning and minimizing memory effects):<br>z (closed) or a (open)<br>- Pump 1 (sample or standard/cleaner) and pump 2<br>(reagents): s (stop) or g (go)<br>- Mixture:<br>The reagent and sample pumps can be switched on<br>together so that they run in the same ratio as for filling<br>the sample-reagent mixture in measurement mode.<br>s (stop) and g (go).<br>Note!<br>C can only be selected if P1 and P2 are "Off" |
|                  |                                  | <ul> <li>The following valve combinations are possible: (applies to one-channel and two-channel version, whereby, in the latter, the user chooses between channel 1 and 2 by means of valve 3)</li> <li>V1: P, V2: S Passage for the sample. This combination is automatically reset on leaving the service menu.</li> <li>V1: S, V2: S Passage for standard solution</li> <li>V1: S, V2: R Passage for cleaner</li> </ul>                                                                                                    |
| Signal frequency | 0 Hz                             | Signal frequency of the photometer                                                                                                    |

### 5.2.7 SERVICE

### 5.2.8 DATA MEMORY-measured values

Note!

Two menus – "DATA MEMORY 1" (measured values) and "DATA MEMORY 2" (calibration data, see the following section) – are only available in the **two-channel version.** In the one-channel version there is only one menu "DATA MEMORY".

| Menu item       | Display                     | Info                                                                                                    |
|-----------------|-----------------------------|----------------------------------------------------------------------------------------------------|
| Measured values | 53.1μg/l<br>02.02.99 22:47  | The data memory contains the last 1024 concentration measured values with date and time. If no values are available, "Empty set" appears. Browse through the data sets with the 1 and 1 keys.                  |
| Serial output   | Serial output<br>yes:K no:E | You can output <b>all</b> data sets (in ASCII-format) via the serial interface. For this, the PC must be configured as follows: 9600, N, 8, 1.<br>To send data, the PC must send the ASCII character 68 ("d"). |
| Clear data      | Clear data<br>y:↑+↓ n:E     | This deletes <b>all</b> data sets.                                                                                                    |

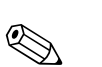

### 5.2.9 DATA MEMORY-calibration data

### Note!

You get to the data memory calibration data by means of the CONFIGURATION menu. In the "Calibration factor" menu item, press the  $\frac{\kappa}{\kappa}$  key.

| Menu item                              | Display                 | Info                                                                                                    |
|----------------------------------------|-------------------------|----------------------------------------------------------------------------------------------------|
| Calibration factor                     | Calibr.factor<br>1.00   | This data memory contains the last 100 calibration factors with date and time. If no values are available, "Empty set" appears. Browse through the data sets with the $\uparrow$ and $\downarrow$ keys.        |
| Serial output<br>only possible via PC! | No display              | You can output <b>all</b> data sets (in ASCII-format) via the serial interface. For this, the PC must be configured as follows: 9600, N, 8, 1.<br>To send data, the PC must send the ASCII character 67 ("c"). |
| Clear data                             | Clear data<br>y:↑+↓ n:E | This deletes <b>all</b> data sets.                                                                                                    |

# 5.3 Calibration

#### 5.3.1 Standard calibration data

The signal strength is processed device-internally as a frequency. The following table provides an overview of the standard calibration data.

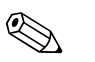

Note!

Compare these values to your own data.

After changes in the CONFIGURATION menu and in the event of software updates, you can check and, if necessary, change the calibration data in the sub-menu.

|                                       | Measuring range | Concentration [µg/1] | Frequency [Hz] |
|---------------------------------------|-----------------|----------------------|----------------|
| Manganese, lower measuring range MN-A | 1 to 150 µg/1   | 0.0                  | 0              |
|                                       |                 | 15.0                 | 89             |
|                                       |                 | 30.0                 | 229            |
|                                       |                 | 45.0                 | 360            |
|                                       |                 | 60.0                 | 515            |
|                                       |                 | 75.0                 | 628            |
|                                       |                 | 90.0                 | 816            |
|                                       |                 | 105.0                | 999            |
|                                       |                 | 120.0                | 1233           |
|                                       |                 | 150.0                | 1772           |
| Manganese, upper measuring range MN-B | 10 to 2000 µg/1 | 0                    | 0              |
|                                       |                 | 200                  | 192            |
|                                       |                 | 400                  | 428            |
|                                       |                 | 600                  | 732            |
|                                       |                 | 800                  | 1058           |
|                                       |                 | 1000                 | 1425           |
|                                       |                 | 1200                 | 1683           |
|                                       |                 | 1400                 | 1817           |
|                                       |                 | 1600                 | 1876           |
|                                       |                 | 2000                 | 1948           |

### 5.3.2 Calibration example

You want to activate an immediate calibration (e.g. after you have replaced the reagents).

You have replaced the reagents and filled the hoses again (no air bubbles). The analyzer is in the measuring mode.

- 1. Hold M down until AUTO MEASURING appears.
- 2. Use  $\bullet$  to move through the PARAMETER ENTRY menu and press  $\blacksquare$ .
- 3. Use E to go to the "1. calibration" item.
- 4. Now use the +, + and  $\mathbb{E}$  keys to set a time in the past.
- 5. Press ∈ to accept the value and then press M twice to return to the main menu (AUTO MEASURING).
- 6. Press E again. This takes you back to the measuring mode. The calibration is now carried out automatically.
- Caution!

After the calibration has finished, the analyzer automatically goes to the measuring mode. You now have to set the time of the 1st calibration back into the future in order to align the calibration and rinsing times to each other. Rinsing must be performed 3-4 hours before the next calibration. Proceed as described above to change the setting for the time of the 1st calibration. After changing to the measuring mode, the analyzer automatically begins measuring, rinsing and calibrating at the defined times.

# 6 Commissioning

### 6.1 Function check

Warning!

Note!

- Check that all connections have been made correctly. Check, in particular, that all hose connections are secure so that no leaks occur.
- Ensure that the line voltage corresponds to the voltage specified on the nameplate.

### 6.2 Switching on

#### 6.2.1 Dry commissioning

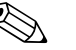

- If possible, let the analyzer warm up in standby mode before commissioning ("Auto measuring" display). The time can be defined via the "1. measurement" option in the PARAMETER ENTRY menu.
- At the start of measurement with a cold analyzer, the first measuring results will be incorrect. The reaction is temperature-dependent and if the temperature is too low the predefined reaction time is insufficient for a complete reaction. For this reason, never carry out calibration with a cold analyzer. Wait at least two hours before carrying out calibration.

When the analyzer has been configured and calibrated, the measuring cycle starts automatically. Configuration is no longer necessary.

To perform initial commissioning or to readjust the device parameters, proceed as follows:

- 1. Plug in the analyzer's plug with grounding contact into the socket.
- 2. Press the M key until AUTO MEASURING is displayed.
- 3. Select the CONFIGURATION menu and configure up to and including the "Current date/time".

With  $\square$  you can return to the main menu.

- 4. Now work through the PARAMETER ENTRY and SERVICE menus. With <sup>M</sup> you can return to the main menu.
- 5. Select CONFIGURATION again and use E to go to the "Calibrate offset" menu item.
- Connect a vessel containing distilled water to the "Sample" connection and start the frequency offset (K key). The value determined is displayed and saved.
- Then reconnect the sample line. With M you can return to the main menu.

The analyzer starts automatically (triggered by a control signal or integrated timer) with the "Calibration", "Measurement", and "Flushing" procedures in accordance with the device parameters that you have set (1st calibration, 1st measurement, 1st flushing times and the respective intervals control the procedure).

#### Settings for

|             | Function                  | Duration [s]  | Range of adjustment               |
|-------------|---------------------------|---------------|-----------------------------------|
| Measurement | Flushing (sample)         | 3 x 15        |                                   |
|             | Delay to sample           | 20 to 999     | CONFIGURATION / "Delay to sample" |
|             | Stabilization             | 8             |                                   |
|             | 1. measurement (basis)    |               | SERVICE / "Pumps and valves"      |
|             | Fill mixture              | 30            |                                   |
|             | Reaction                  | see Technical |                                   |
|             | 2nd measurement (plateau) | data          |                                   |
|             | Flushing (sample)         |               |                                   |
|             |                           | 30            |                                   |

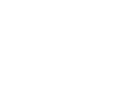

|             | Function                  | Duration [s]  | Range of adjustment                  |
|-------------|---------------------------|---------------|--------------------------------------|
| Calibration | Flushing (standard)       | 3 x 15        |                                      |
|             | Delay to standard         | 20 to 999     | CONFIGURATION / "Delay to sample"    |
|             | Stabilization             | 8             |                                      |
|             | 1. measurement (basis)    |               | SERVICE / "Pumps and valves"         |
|             | Fill mixture              | 30            |                                      |
|             | Reaction                  | see Technical |                                      |
|             | 2nd measurement (plateau) | data          |                                      |
|             | Flushing (sample)         |               |                                      |
|             |                           | 20            |                                      |
| Cleaning    | Pump cleaning solution    | ½ flushing    | PARAMETER ENTRY / "Flushing hold on" |
| 0           | Allow to react            | duration      | 0                                    |
|             | Pump cleaning solution    | 5             |                                      |
|             |                           | ½ flushing    |                                      |
|             |                           | duration      |                                      |
|             |                           | duration      |                                      |

### 6.2.2 Wet commissioning

Wet commissioning is different to dry commissioning in that in wet commissioning you fill the reagent lines before the automatic cycles are started.

Proceed as follows:

- 1. Plug in the analyzer's plug with grounding contact into the socket.
- 2. Press the M key until AUTO MEASURING is displayed.
- 3. Select the SERVICE menu.
- 4. Switch the P2 reagent pump "on" (select P2 with <sup>€</sup> and set to "g" with <sup>+</sup>) and leave it running until you can tell that there are reagents at the T-hose connector. After this, switch P2 "off" (s) again with <sup>+</sup>.
- 5. Now switch the valves to passage for standard (select V1: S, V2: S; with ∈ or ∈ switch to "S" with ) and then switch the P1 sample pump "on". Leave the pump running until you can tell that there is standard at the T-hose connector. Switch P1 back "off".
- 6. Now switch the valves to passage for cleaning agent (select V1: S, V2: R; with  $\bigcirc$  or  $\bigcirc$ , switch to "R" or "S" with  $\bigcirc$ ) and then switch the P1 sample pump "on". Leave the pump running until you can tell that there is cleaning agent at the T-hose connector. Switch P1 back "off".
- 7. Now switch the valves to passage for sample (select V1: P, V2: S; with or or or or s" with ) and then switch the P1 sample pump "on". If you notice that sample is present at the T-hose connector, let the pump run for another 2 minutes. This removes any standard or cleaner residues. Then switch P1 "off".

### Note!

For the two-channel version, valve V3 must also be set for switchover between channel 1 and channel 2.

8. Now proceed as with dry commissioning (from step 2).

### 6.2.3 Using a dilution module

You can extend the measuring range of your analyzer with the sample dilution module.

How it works:

- The analyzer determines the absorption of the sample at the specified wavelength. It does not matter whether the sample was diluted previously or not.
- The characteristic of the photometer (-> standard calibration data) refers to the concentrations
  of the diluted sample and not to those of the (undiluted) original sample.
- The dilution factor is not taken into account until the measured value is calculated.
- The concentration information you specify for the measuring range and the alarm values in PARAMETER ENTRY refer to the concentrations of the original sample.

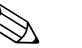

#### Note!

You achieve maximum measuring accuracy if you also dilute the standard with the dilution module. In the event of a 1:10 dilution, you have to use a 10 mg/l standard solution instead of a 1.0 mg/l standard solution (without a dilution module) for example.

Balance changes to the dilution ratio (e.g. through hose aging) with the calibration. The calibration factor determined takes into account all deviations from the ideal state through reagents, the photometer and dilution.

#### Installing the dilution module

The dilution module is supplied ready to use.

Installation:

- 1. Release the sample pump hose from the hose connector to value 1 ( $\rightarrow$   $\square$  20, item 4).
- 2. Connect the sample hose of the dilution module (black/black or yellow/blue, depending on the version) to the hose connector that is now free.
- 3. Connect the T-section (item 1) of the dilution module to the input of the sample pump (hose box K1). Use the original sample pump hose for this purpose.
- 4. Fit the dilution module onto the free hose box positions of the sample pump.
- 5. Connect an outflow hose (O) to the free outlet of the T-piece (item 1). Route this hose in the device in such a way that is guided at least 20 cm upwards and then into the open outlet. This prevents the hose from running dry.

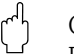

#### Caution!

Do not connect the outflow hoses of the dilution module and the photometer.

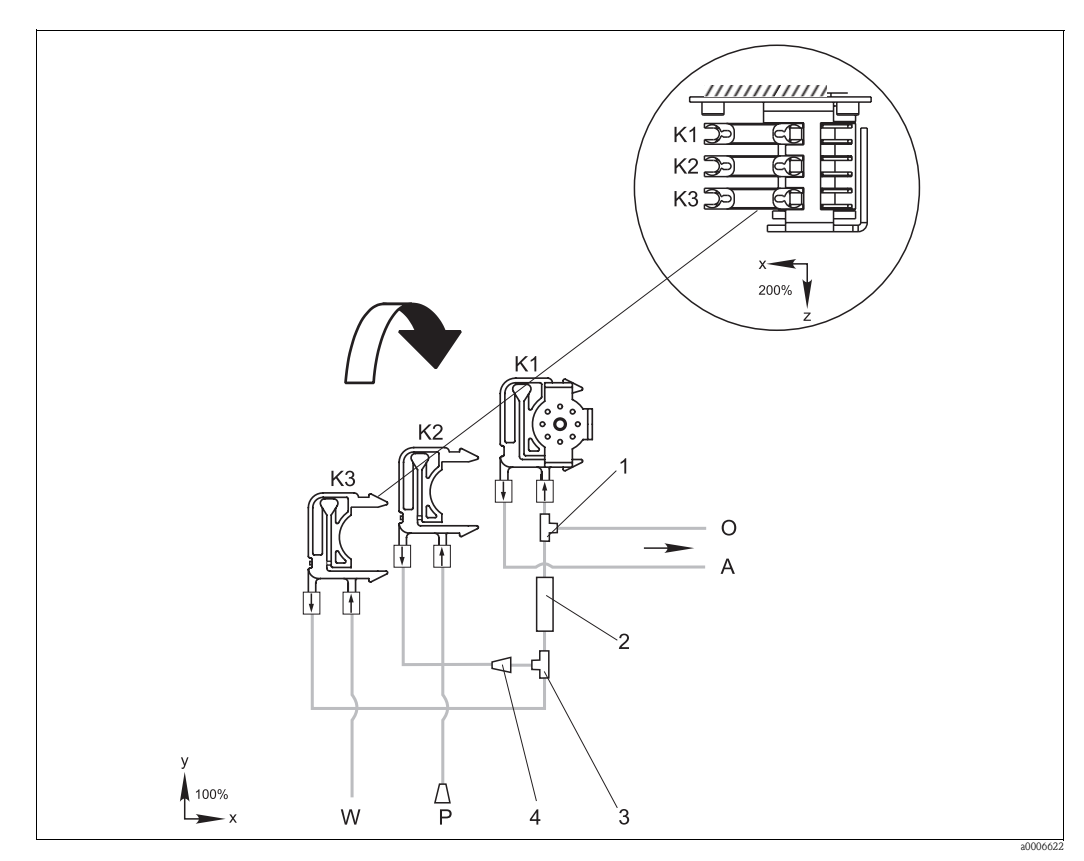

Fig. 20: Dilution module

- K1 Hose box of the original sample pump
- K2 Hose box for additional sample (standard)
- K3 Hose box for dilution water
- *A* Sample supply to photometer
- *O Overflow (in outlet of analyzer)*
- P Sample hose (sample or standard)
- W Dilution water inlet (to be provided by the client)
- 1 T-section 3.2 x 3.2 x 3.2 mm (0.13 x 0.13 x 0.13 inch)
- 2 Static mixer 122-012
- *3 T-section 3.2 x 3.2 x 3.2 mm (0.13 x 0.13 x 0.13 inch)*
- 4 Hose connector 3.2 x 1.6 mm (0.13 x 0.06 inch)

#### **Changing parameters**

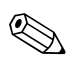

Note!

The following section only lists the parameters where you have to make changes to the standard settings.

Start with CONFIGURATION.

#### CONFIGURATION

| Delay to sample | Increase the value of the standard setting by 40 seconds since additional sample volume is |
|-----------------|--------------------------------------------------------------------------------------------|
|                 | drawn in.                                                                                  |

| PARAMETER ENTRY                                   |                                                                                                    |
|---------------------------------------------------|----------------------------------------------------------------------------------------------------|
| Measuring range start 1 / measuring range start 2 |                                                                                                    |
| Measuring range end 1 / measuring range end 2     | Enter values that refer to the concentration of the undiluted sample.<br>If you are using a dilution module with the factor 10, for example, multiply the settings t<br>date (without the dilution module) by 10. |
| Alarm values AV<br>1-1 / 1-2 / 2-1 / 2-2          |                                                                                                    |
| Calibration solution                              | Enter the original concentration (undiluted) of the standard here.                                                                                                    |

# 7 Maintenance

#### Caution!

You may not carry out any procedures **not** listed in the following chapters yourself. This work may only be carried out by Service.

## 7.1 Maintenance schedule

All the maintenance tasks that have to be carried out during normal operation of the analyzer are explained below. If you are using a sample conditioning unit, e.g. CAT430, coordinate the maintenance work required for it with that of the analyzer. For this, read the maintenance chapter in the Operating Instructions in question.

| Period of time | Task                                                                                                    | Note                                                                                                    |
|----------------|----------------------------------------------------------------------------------------------------|----------------------------------------------------------------------------------------------------|
| Weekly         | <ul> <li>Check and note down the calibration factor<br/>(for service purposes)</li> <li>Move the valve hoses and spray with silicon<br/>spray (extends the operating time).</li> </ul>                                                                                                    | CONFIGURATION                                                                                                    |
| Monthly        | <ul> <li>Flush sample line hose system with<br/>pressurized water (disposable injector),<br/>check and<br/>replace reagents if necessary.</li> <li>Spray pump hoses and roller heads with<br/>silicone spray</li> <li>Check sample collector for fouling and clean<br/>it if necessary</li> </ul> | <ul> <li>see chapter "Replacing reagents"</li> <li>You must release the box of the sample pump.</li> <li>Connect the disposable injector instead of the sample supply.</li> <li>SERVICE V1: S, P1: g, P2: s, V2: S Attach solution to sampling connection.</li> </ul> |
| Every 3 months | <ul> <li>Cleaning drain lines:</li> <li>Flush all hoses with 10% ammonia solution<br/>and then rinse with sample for 30 minutes at<br/>least</li> <li>Rotate pump hoses</li> </ul>                                                                                                    |                                                                                                    |
| Every 6 months | <ul><li>Replace pump hoses</li><li>Replace valve hoses</li></ul>                                                                                                    | <ul> <li>see chapter "Replacing pump hoses"</li> </ul>                                                                                                    |

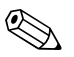

#### Note!

Prior to working on the reagent hoses, the hoses must be disconnected from the canisters in order to prevent contamination of the reagents.

### 7.2 Replacing reagents

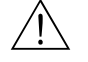

#### Warning!

- There is a danger of crushing at the door and pump heads.
- Refer to the warning instructions in the safety data sheets when handling reagents. Wear protective clothing, gloves and goggles.
- Make sure the workplace is well ventilated when you work with chlorine bleach and/or ammonia. If you feel unwell, consult a physician immediately.
- If reagents come into contact with the skin or eyes, carefully rinse with copious amounts of water and consult a physician immediately.
- Never add water to reagents. Reagents containing acids may splash and heat may build up.

If you store the reagents correctly (in the dark, not over 20  $^{\circ}$ C) they will keep (unopened) for a minimum of 12 weeks from the date of production (batch number). When this period of time has expired, the reagents must be checked and replaced where necessary. A cool, dark storage area is required to achieve the maximum shelf life.

The reagents must be replaced when:

- The reagents have been contaminated by sample (see "Troubleshooting instructions")
- The reagents are too old
- The reagents have been spoilt by incorrect storage conditions or environmental influences.

#### 7.2.1 Checking reagents

- 1. Check the concentration of the standard in the laboratory. Adapt the values (PARAMETER ENTRY, calibration solution") or replace the standard solution.
- 2. Mix 10 ml standard solution and 5 ml of each reagent in a beaker. You must replace the reagents if there is no visible coloration after max. ten minutes.

The finished mixture must be free of particles.

The reagents must be replaced if no visual coloration (blue) occurs after max. 2 minutes or if the mixture is not free of particles.

#### 7.2.2 Replacing reagents

- 1. Carefully remove the hoses from the canisters and wipe them with a dry (paper) towel. Wear protective gloves when doing this.
- 2. Switch on the reagent pump for about 5 seconds.
- 3. Flush the reagent hose with plenty of distilled water (see SERVICE). For this purpose, place a beaker with distilled water into the device.
- 4. Replace the reagent canisters and feed the hoses into the new canisters.
- 5. Fill the reagent hose with the new reagents (SERVICE). Switch all pumps to "g" for this purpose. Do not switch the pumps off ("s") until no more air bubbles are to be seen in the hoses.
- 6. Determine the reagent blank value by using deionized water as a sample (see "CONFIGURATION").

The value determined is saved by the analyzer as the frequency offset.

7. Then carry out a calibration (see chapter "Calibration").

### 7.3 Replacing pump hoses

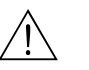

#### Warning!

When removing hoses from the hose nozzles, beware of reagent splashing. For this reason, wear protective clothing, gloves and goggles.

The peristaltic pumps used for the analyzer convey the medium in a combination of vacuum and displacement pump. The pump rate is dependent on the elasticity of the pump hoses. Elasticity decreases and the pump rate drops as mechanical stress increases. Wear depends on mechanical stress (measuring interval, pump pressure). Up to a certain degree, the wear effect can be compensated by calibration. If the impairment in hose elasticity is too great, the pump rate is no longer reproducible and this leads to incorrect measurements. This is why it is necessary to replace the hoses.

#### Removing the old hoses

- 1. Remove the reagent hoses from the reagent canisters in order to prevent contamination of the reagents.
- 2. Flush the old hoses with water first and then with air to empty them (see SERVICE).
- 3. Remove the hoses from the nipples of the hose boxes ( $\rightarrow \square$  21, item 5).
- 4. Release the hose box(es) (1 to 3 per pump):
  - Press against the lower retainer (item 3).
  - You can now remove the hose box along with the pump hose.
  - Remove the old hose from the case any dispose of it.
  - Clean the hose box and the roller head (item 1) with water.

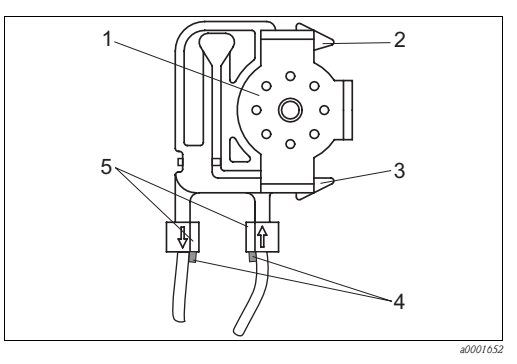

Roller head

1

2

3

4

5

- Upper retainer of hose box
- Lower retainer of hose box
- Guide at pump hose
- Nipple with guide

Fig. 21: Reagent pump

#### Installing the new hoses

- 1. Fit the new hose on the hose box.
- 2. First pull the hose downwards at both ends and then push the guide on the hose into that of the nipple on the hose box. Make sure it is seated correctly.
- First place the hose box into the upper retainer (item 2) of the pump and then press the case into the lower retainer (item 3). Make sure the hose boxes are in the correct order in the pump (→ 22).

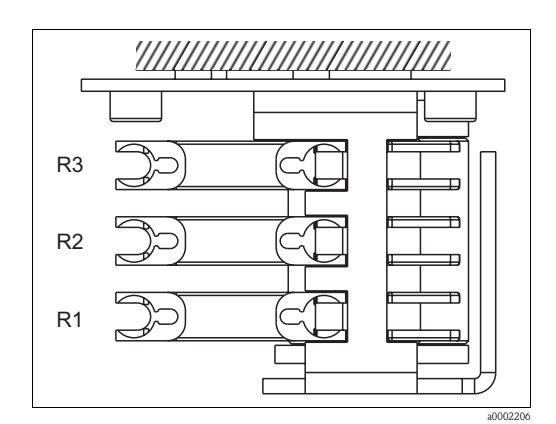

Fig. 22: Reagent pump, top view

- R1 Reagent 1
- R2 Reagent 2 (if present)
- R3 Reagent 3 (if present)
- 4. Spray the new pump hoses, the hose boxes and the roller heads with silicone spray.
- 5. Reconnect the reagent hoses to the canisters.
- 6. After installation, refill the hoses with sample, standard or cleaner (SERVICE)<sup>1)</sup>.
- 7. Determine the frequency offset (CONFIGURATION) and carry out calibration ("Calibration").

#### Caution!

Make sure you connect the new pump hoses to the correct connections at the T-hose connector. For the order numbers of the pump hoses, see the chapter "Troubleshooting"/"Spare parts".

#### Setting the contact pressure of the pump

If the pump hoses cannot be filled free of bubbles, adjust the adjuster screw for the contact pressure of the pump:

- 1. Release the adjuster screw ( $\rightarrow \square 23$ , item 3) to the extent that no more sample is pumped.
- 2. Tighten the screw just to the point that sample is pumped.

<sup>1)</sup> Make sure that the hoses are bubble-free when filled. If not, check the sample flow rate (see below).

3. Tighten the screw another complete rotation.

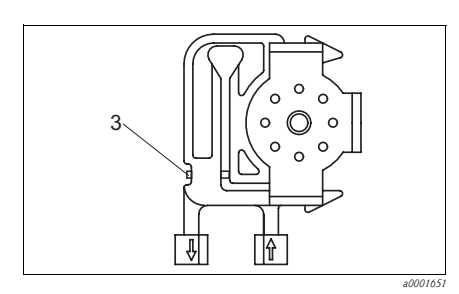

Fig. 23: Sample pump

*3* Adjuster screw for the contact pressure

Caution!

Adjust the contact pressure of the reagent hoses so that no sample is pumped into the reagent. Otherwise the reagent becomes immediately unusable. For this reason, only perform tests with distilled water.

## 7.4 Replacing valve hoses

To replace the hoses, proceed as follows:

- 1. Flush the old hoses with water first and then with air to empty them (see SERVICE).
- Remove the hoses from the valves:
   a. You can disconnect the front hoses directly because the valves are open when de-energized
  - b. To remove the back hoses, press the black button on the valve and disconnect the hoses.
- 3. Spray the new hoses and valves with silicone spray before inserting them.
- 4. Reverse the sequence of operations to install the new hoses. Ensure that the hoses are connected correctly ( $\rightarrow \square 24$ ).
- 5. After installation, refill the hoses with sample, standard or cleaning agent (SERVICE).
- 6. Determine the frequency offset (CONFIGURATION) and carry out calibration ("Calibration").

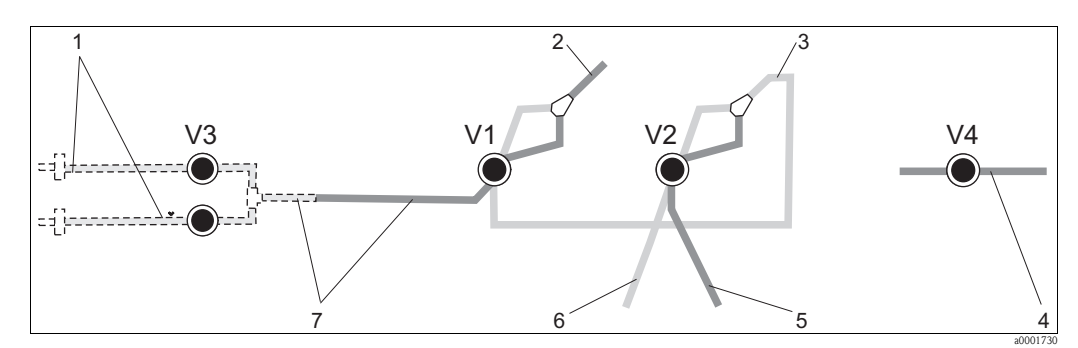

Fig. 24: Valves and valve hoses

V1-4 Valves 1, 2 and 4 (if present)

- V3 Channel switching
- 1 Sample
- 2 To the pump
- *3 Y-piece, hose connection to valve 1, at rear*
- 4 Outlet hose
- 5 Hose valve 2 at front, standard
- 6 Hose valve 2 at rear, cleaner
- 7 Hose valve 1 at front, sample

### 7.5 Replacing the static mixer

Proceed as follows to replace the mixer (see "Troubleshooting/spare parts"):

- 1. Rinse first with water and then with air (see SERVICE).
- 2. Unscrew the four screws on the photometer housing and remove it.
- 3. Disconnect the mixer from the photometer and from the T-section under the photometer housing or release the mixer from the retainer.
- 4. Remove the old mixer and insert the new one.
- 5. Connect the new mixer to the photometer and the T-section again.
- 6. Attach the photometer housing and screw it down.
- 7. After installation, refill the hoses with sample, standard or cleaning agent (SERVICE).
- 8. Carry out a calibration (PARAMETER ENTRY).

## 7.6 Replacing the photometer cell

#### Caution!

Using electronic assemblies

Electronic assemblies are sensitive to electrostatic discharge (ESD). For this reason, discharge yourself at a protective earth before handling the assemblies.

#### Removing the old cell

- 1. Rinse first with water and then with air (see SERVICE).
- 2. Switch the analyzer off.
- 3. Unscrew the four screws on the photometer housing and remove it.
- 4. Release the nuts from the guide screws and remove the photometer completely.
- 5. Unscrew the four screws on the side of the photometer on which there is no ribbon cable.
- 6. Take the photometer's electronics apart.
- 7. Take out the cell and remove the hoses.

#### ال Caution!

Do not **under any circumstances** touch the optical window of the cell with your fingers! Otherwise, traces of grease remain on the optical surfaces. This can lead to corrupted measured values.

#### Installing the new cell

- 1. Insert the new cell.
- 2. Connect the cell to the hoses such that the sample is fed in from below.
- 3. Secure the hoses with the supplied cable connectors to stop the cell from slipping.
- 4. Reassemble the photometer and tighten the screws and nuts.
- 5. Attach the photometer housing and screw it down.
- 6. After installation, refill the hoses with sample, standard or cleaning agent (SERVICE).
- 7. Carry out an f-offset measurement (CONFIGURATION) and a calibration ("Calibration").

# 7.7 Cleaning

#### Caution!

When cleaning, ensure that you do not damage the nameplate on the analyzer. Do not use any solvent-based cleaning agents.

To clean the analyzer housing, proceed as follows:

- Stainless steel housing (stainless steel SS 1.4301 (AISI 304)):
- With a lint-free cloth and Glittol RG 10.51
- GFR housing:

With a damp cloth or with tenside-based (alkaline) cleaning agent.

# 7.8 Placing out of service

You must place the analyzer out of service before shipping or before extended breaks in operation (more than 5 days).

الم Caution!

Before placing the instrument out of service, thoroughly rinse all the lines with clean water.

Proceed as follows:

- 1. Remove the reagent and standard hoses from the canisters and immerse them in a tank containing clean water.
- 2. Switch valve 1 to "Standard" and switch pumps 1 and 2 on for one minute (SERVICE menu).
- 3. Remove the hoses from the water and allow the pumps to run until the hoses are completely dry.
- 4. If you are using a continuous sample supply: Disconnect the sample line.
- 5. Flush the sampling hoses with clean water and then with compressed air to empty the hoses completely.
- 6. Remove the valve hoses from the valves.
- 7. Release the pump hoses by removing the hose box from the holder from below.

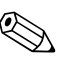

Note!

Store open reagent and standard containers in the refrigerator. Bear the shelf life in mind.

# 8 Accessories

#### Note!

The following section provides you with information on the accessories which could be supplied at the time this documentation was issued.

Please contact your local Service Center for accessories that are not listed here.

## 8.1 Collecting vessel

- For sampling from pressurized systems
- Results in an unpressurized continuous sample stream
- Collecting vessel without level monitoring; Order No. 51512088
- Collecting vessel with level monitoring (conductive); Order No. 51512089
- Level monitoring retrofit kit; Order No. 71023419

### 8.2 Reagents, cleaners, standard solutions

- Reagent set, 1 l each of MN1+MN2+MN3; Order No. CAY843-V10AAE
- Reagent set, inactive, 11 each of MN1+MN2+MN3; Order No. CAY843-V10AAH
- Cleaner, 1 l; Order No. CAY844-V10AAE
- Standard 0.1 mg/l Mn; Order No. CAY845-V10C10AAE
- Standard 0.5 mg/l Mn; Order No. CAY845-V10C50AAE

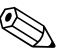

Note

Please note the disposal instructions in the safety data sheets of the reagents!

### 8.3 Maintenance kit

- Maintenance kit CAV 740:
  - 1 set of pump hoses, yellow/blue
  - 1 set of pump hoses, black/black
  - 1 pack of hose connectors each

Order No. CAV 740-1A

### 8.4 Hose cleaner

- Alkaline cleaner, 100 ml (3.4 fl.oz.); Order No. CAY746-V01AAE
- Acidic cleaner, 100 ml (3.4 fl.oz.); Order No. CAY747-V01AAE

### 8.5 Dilution module

Dilution module

1 set of pump hoses, 2 hose boxes, 1 set of hose connectors, static mixer

- Dilution 1:3
  - Order No. C-A030228-10
- Dilution 1:10 Order No. C-A030228-11

### 8.6 Additional accessories

- Interference suppressor for control, power and signal lines Order No. 51512800
- Silicone spray,
- Order No. 51504155
- Valve set, 2 pieces, for two-channel version, Order No. 51512234
- Upgrade kit for upgrading from one-channel to two-channel version, Order No. 51512640

# 9 Troubleshooting

# 9.1 Troubleshooting instructions

Although the analyzer is not very prone to faults due to its simple design, problems at the measuring point can, of course, not be completely ruled out.

Possible errors, their causes and their possible remedies are thus listed below.

### 9.1.1 Error messages

| Error message        | Possible cause                                                                 | Tests and / or corrective measures                                                                                                    |
|----------------------|--------------------------------------------------------------------------------|----------------------------------------------------------------------------------------------------|
|                      |                                                                                | If a calibration fails, you can enter a new calibration factor manually (CONFIGURATION menu, "Calibration factor"). Cancel the error message by switching the analyzer off and on briefly. If the error occurs frequently, you will have to search for the cause. |
|                      | Air bubbles in system                                                          | Start calibration manually (PARAMETER ENTRY, "1. calibration", change the date accordingly, start measurement) or enter a new calibration factor.                                                                                                    |
| Calibration failed   | Incorrect concentration of standard                                            | Check the concentration in the laboratory. Adjust the standard accordingly ("PARAMETER ENTRY", "Calibration solution") or replace the standard.                                                                                                    |
|                      | Reagents contaminated or aged                                                  | Simple check: Mix 5-10 ml of standard solution and 5 ml of reagent in a beaker. If it does not change color after max. 10 min, replace the reagents.                                                                                                    |
|                      | Standard dosing defective                                                      | Check the valves for contamination, obstructions (visual inspection). Replace valve hoses if necessary.                                                                                                    |
|                      | Incorrect photometer                                                           | Check the setting in the CONFIGURATION menu.                                                                                                    |
| Cell dirty           | Not enough light intensity at<br>receiver, e.g. due to sedimented<br>particles | <ul> <li>Flush with 12.5% bleaching lye (monthly maintenance)</li> <li>When using a CAT 430:<br/>Check the filter.</li> </ul>                                                                                                    |
| Incorrect photometer | Incorrect photometer                                                           | Check the setting in the CONFIGURATION menu, "Photometer".                                                                                                    |
| No comple            | No sample                                                                      | Establish sample transfer.                                                                                                    |
| NO Sample            | Level measurement defective                                                    | Check level measurement at the sample collector.                                                                                                    |
| Spillage error       | Leak at canisters or hoses                                                     | Replace defective components and clean and dry the analyzer or those components affected by the leak.                                                                                                    |
|                      | Cell filled with air                                                           | Pump sample for 1 minute (SERVICE).                                                                                                    |
| No measuring signal  | Photometer defective                                                           | Inform Service                                                                                                    |
| ino measunng signal  | Electrical connection                                                          | Check all electrical connections and make sure the fuses are firmly seated.                                                                                                    |
|                      | Fuse defective                                                                 | Replace fuse F4 or F5 (semi-delay 0.2 A)                                                                                                    |

| Error                                                                        | Possible cause                                                                  | Tests and / or corrective measures                                                                                                    |
|------------------------------------------------------------------------------|---------------------------------------------------------------------------------|----------------------------------------------------------------------------------------------------|
|                                                                              | Reagents contaminated or aged                                                   | Simple check: Mix 5-10 ml of standard solution and 5 ml of reagent in a beaker. If it does not change color after max. 10 min, replace the reagents.                                                                                 |
| Measured values always the same                                              | No sample, no reagents                                                          | Make sure sample and reagents are supplied, check level monitor and clean if necessary                                                                                                    |
|                                                                              | System blocked                                                                  | Flush with 12.5% bleaching lye (monthly maintenance)<br>Check the hose from valve 4.                                                                                                    |
|                                                                              | Incorrect concentration of standard                                             | Check the concentration in the laboratory. Adjust the standard accordingly ("PARAMETER ENTRY", "Calibration solution") or replace the standard.                                                                                      |
|                                                                              | Reagents contaminated or aged                                                   | Simple check: Mix 5-10 ml of standard solution and 5 ml of reagent in a beaker. If it does not change color after max. 10 min, replace the reagents.                                                                                 |
|                                                                              | Reagent blank value too<br>high                                                 | After replacing the reagents, carry out an offset calibration and then a calibration (CONFIGURATION, "Offset calibration")                                                                                                    |
|                                                                              | Wrong dimension                                                                 | Check the setting in the CONFIGURATION menu, "Measuring unit" (e.g. ion instead of element).                                                                                                    |
|                                                                              | Wrong cell                                                                      | Check the setting in the CONFIGURATION menu, "Photometer"                                                                                                    |
| Measured values                                                              | Sample suction time too<br>short                                                | Increase the suction time (CONFIGURATION, "Delay to sample")                                                                                                    |
| inaccurate                                                                   | Matrix effects<br>(substances that interfere<br>with the photometric<br>method) | Detect interfering substances (see Technical Information, "Measuring principle"), possibly use sample conditioning                                                                                                    |
|                                                                              | Filter life too long                                                            | Take a counter sample at the analyzer inlet and check the concentration in the laboratory. If there is no deviation to the analyzer measured values, replace the ultrafiltration modules or reversible flow filters more frequently. |
|                                                                              | System blocked or contaminated                                                  | Flush with 12.5% bleaching lye (monthly maintenance)                                                                                                    |
|                                                                              | Dosing                                                                          | Replace pump hoses.                                                                                                    |
|                                                                              | Cell dirty                                                                      | Flush with $12.5\%$ bleaching lye first and then with $5\%$ hydrochloric acid                                                                                                    |
| Measured values inaccurate                                                   | Standard is dosed to the sample                                                 | Check the valves and valve settings. Replace valve hoses if necessary.                                                                                                    |
| Counter sample in the<br>laboratory delivers<br>deviating measured<br>values | Sample aging                                                                    | Shorten time between sampling and analysis.                                                                                                    |
|                                                                              | Wrong size for analog<br>output                                                 | Check the setting (CONFIGURATION, "Analog output 1" or " 2").                                                                                                    |
| Measured value transfer defective                                            | Incorrect measuring range                                                       | Adjust measuring range (PARAMETER ENTRY, "Measuring range")                                                                                                    |
|                                                                              | Background noise                                                                | Check electrical cables for interference from strong sources of induction.                                                                                                    |
| Analyzer will not switch                                                     | No power                                                                        | Check the electrical connection and ensure power supply.                                                                                                    |
| on                                                                           | Fuse                                                                            | Replace fuse F1 (slow-blow 0.5 A)                                                                                                    |
| Analyzer is running but<br>display reading is garbled<br>or off              | Initialization failed                                                           | Switch the analyzer off and after approx. 30 seconds back on.                                                                                                    |
|                                                                              | Leak                                                                            | See "Spillage error" error message                                                                                                    |
| Pumps fail to mup                                                            | Leak sensor bypassed                                                            | Interrupt the contact between the two leak sensors (terminals 67-66)                                                                                                    |
|                                                                              | Fuse                                                                            | Check all fuses and replace if necessary.                                                                                                    |
|                                                                              | Pump defective                                                                  | Service                                                                                                    |
| Measurement does not<br>start                                                | Leak at photometer                                                              | Service                                                                                                    |

### 9.1.2 System errors/process errors without messages

| Error                            | Possible cause                            | Tests and / or corrective measures                                                                                                    |
|----------------------------------|-------------------------------------------|----------------------------------------------------------------------------------------------------|
| "Measurement" display<br>flashes | Time of 1st<br>measurement not<br>reached | The date must be between 01.01.1996 and the current date.                                                                                                    |
|                                  | Interval not expired                      | Change parameter setting.                                                                                                    |
|                                  | Time of 1st calibration not reached       | The date must be between 01.01.1996 and the current date.                                                                                                    |
| Calibration does not start       | Interval not expired or 0<br>h            | Change parameter setting.                                                                                                    |
|                                  | Leak at photometer                        | Service                                                                                                    |
| F1 1. 1                          | Time of 1st flushing not reached          | The date must be between 01.01.1996 and the current date.                                                                                                    |
| Flushing uses not start          | Interval not expired or 0<br>h            | Change parameter setting.                                                                                                    |
| Leak at photometer               | Device or discharge<br>blocked            | Remove blockage.<br>Service                                                                                                    |
| Blockage, deposits in            | Water hardness                            | Lime deposits can be removed by flushing with 5% hydrochloric acid.<br>If necessary, dose EDTA in sample stream to prevent precipitation (EDTA not with CA71HA). |
| device                           | Not enough sample conditioning            | Shorten the cleaning intervals of sample conditioning.                                                                                                    |

#### Spare parts 9.2

#### 9.2.1 **Overview**

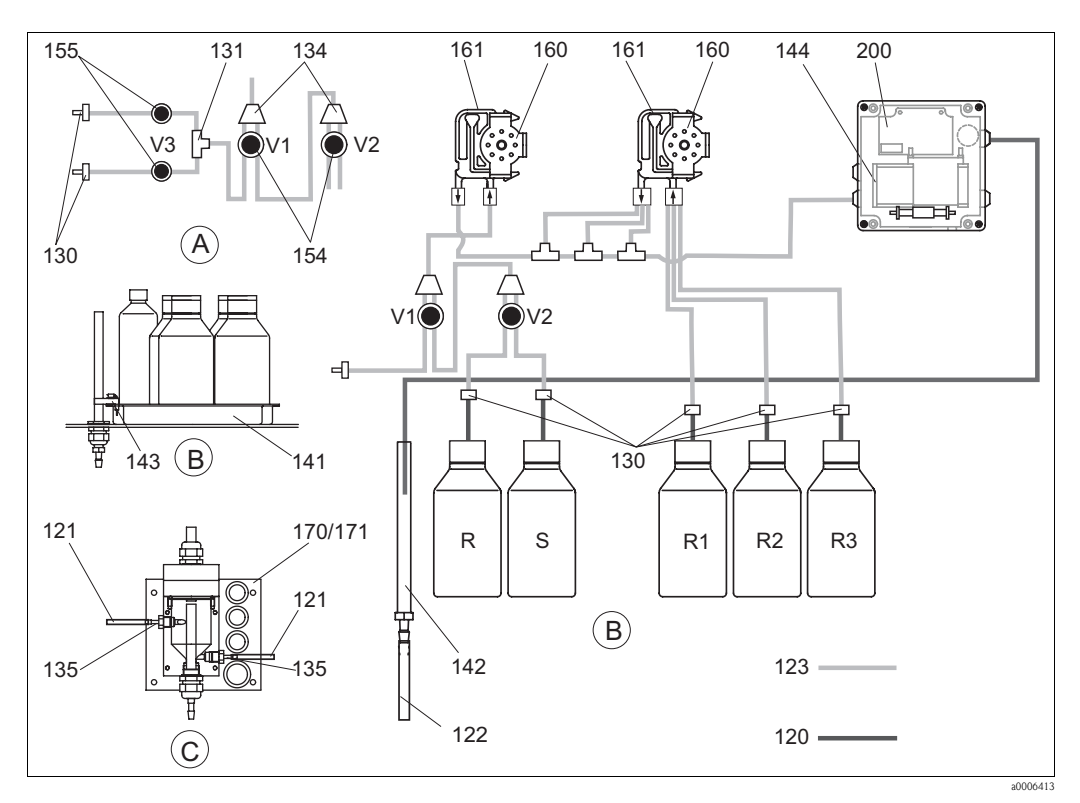

- Fig. 25: Overview of components and spare parts
- Α Sample input, two-channel version
- В Standard and reagent canisters
- Collecting vessel С
- Р Sample

- Cleaner canister
- Reagent 1 canister R2
  - Reagent 2 canister
  - Reagent 3 canister

R

R1

R3

S

Standard solution canister

| Item | Spare part                                                               | Order number |
|------|--------------------------------------------------------------------------|--------------|
| 120  | Norprene hose, 1.6 mm                                                    | 51504116     |
| 121  | C-Flex hose, 3.2 mm (permeate inlet and overflow with sample collector.) | 51504114     |
| 122  | C-Flex hose ID 6.4 mm                                                    | 51504115     |
| 123  | C-Flex hose, 1.5 mm                                                      | 51512535     |
| 130  | Hose connector 1.6 mm x 1.6 mm (10 pieces)                               | 51506495     |
| 131  | T-hose connector 1.6 mm x 1.6 mm x 1.6 mm (10 pieces)                    | 51506490     |
| 134  | Y-hose connector 1.6 mm x 1.6 mm x 1.6 mm (10 pieces)                    | 51512096     |
| 135  | Connection nipples for sample collector (10 piece)                       | 51512099     |
| 136  | T-hose connector 3.2 mm x 3.2 mm x 3.2 mm (10 pieces)                    | 51516166     |
| 140  | Mixer set, complete (2 pieces)                                           | 51512101     |
| 141  | Collecting tank                                                          | 51512102     |
| 142  | Outlet pipe with hose nipple (2 pieces)                                  | 51512104     |
| 143  | Leak sensor for collecting tank                                          | 51512103     |
| 154  | Valve, complete                                                          | 51512100     |
| 155  | Valve set for two-channel version                                        | 51512235     |
| 160  | Roller head with holder for hose pump                                    | 51512085     |
| 161  | Hose box for pump                                                        | 51512086     |
| 170  | Collecting vessel with level monitoring                                  | 51512089     |
| 171  | Collecting vessel without level monitoring                               | 51512088     |

### 9.2.2 Spare parts for sample and reagent transportation

## 9.2.3 Analyzer spare parts

| Item    | Spare part                                                                                                    | Order number         |
|---------|----------------------------------------------------------------------------------------------------|----------------------|
| 130-133 | Maintenance kit CAV740:<br>- 1 set of pump hoses, blue/yellow (item 113, 12 piece 51506434)<br>- 1 set of pump hoses, black/black (12 piece 51506497)<br>- 1 pack of hose connectors each | CAV740-1A            |
| 144     | Photometer cell                                                                                                    | 51505778             |
| 200     | Photometer<br>– MN-A<br>– MN-B                                                                                                    | 51512071<br>51512163 |

# 9.3 Software history

| Date    | Version | Changes in the software                                                                                                    | Documentation      |
|---------|---------|----------------------------------------------------------------------------------------------------|--------------------|
| 08/2006 | 6.0     | Extension<br>New parameter FE-D                                                                                                    | BA360C/07/xx/07.06 |
| 06/2006 | 5.9     | <ul> <li>Extension</li> <li>New parameter NO-D</li> <li>Stepping motor position is also reset in a reset</li> <li>New stepping motor setting for CU-A/B (50 rpm)</li> <li>Spanish replaces Dutch and Hungarian</li> </ul> | BA355C/07/xx/07.06 |

| Date    | Version | Changes in the software                                                                                                    | Documentation                                                                                                    |
|---------|---------|----------------------------------------------------------------------------------------------------|----------------------------------------------------------------------------------------------------|
| 09/2005 | 5.8     | <ul> <li>Extension</li> <li>New parameter PH-E</li> <li>Altered factory settings for SI-A and AM-B</li> <li>Characteristics for FE-B, CU-A and CR-A extended</li> <li>Measuring range limitation increased to 50000 for all parameters and engineering units</li> <li>Calibration value can be adjusted to end of measuring range</li> </ul> | BA356C/07/xx/07.06                                                                                                    |
| 06/2005 | 5.7     | Improvement<br>Stack overflow eliminated<br>FE-C valve control corrected<br>RTC properly dealt with when setting/reading the time                                                                                                    | -                                                                                                    |
| 07/2004 | 5.6     | Extension<br>Range of adjustment for delay to sample to 999s<br>Range of adjustment for cleaning duration to 300s<br>Range of adjustment for frequencies to 5800 Hz<br>Factory settings accepted as specified<br>Altered measuring cycles for AM-D, AL-A (like hardness)                                                                     | BA353C/07/xx/09.04<br>BA357C/07/xx/10.04                                                                                                    |
| 05/2004 | 5.5     | Extension/improvement<br>Longer initialization<br>Altered measuring cycle for SI<br>Shortened reaction time, AM-C (90 s)<br>SI-A: 0 Hz signal error only after 90 s<br>Reason for crashing during frequency display in SERVICE<br>eliminated<br>Restart after power failure                                                                  | BA364C/07/xx/06.04                                                                                                    |
| 03/2004 | 5.4     | Extension/improvement<br>New process: HA<br>Menu extension: Cell drain time<br>Calibration valve off during reaction<br>Hungarian and Spanish no longer available<br>New hardness engineering units<br>New standard parameters/factory settings<br>Stepping motor activation corrected                                                       | BA361C/07/xx/02.04                                                                                                    |
| 08/2003 | 5.3     | Improvement<br>Fault elimination for measuring range switchover, HA                                                                                                    | -                                                                                                    |
| 08/2003 | 5.2     | Extension/improvement<br>Factory settings for SI changed<br>CL characteristic changed<br>New startup message<br>Fault elimination for output for current output, two-channel                                                                                                    | -                                                                                                    |
| 05/2003 | 5.1     | Extension/improvement<br>New parameter CL<br>Memory correction<br>Time for "Delay to sample" is used for zero measurement<br>Factory settings for MN, SI, HA changed                                                                                                    | BA354C/07/07.03                                                                                                    |
| 12/2002 | 5.0     | Original software                                                                                                    | BA353C/07/xx/01.03<br>BA355C/07/xx/01.03<br>BA356C/07/xx/01.03<br>BA357C/07/xx/01.03<br>BA358C/07/xx/01.03<br>BA359C/07/xx/01.03<br>BA360C/07/xx/01.03<br>BA361C/07/xx/01.03<br>BA362C/07/xx/01.03<br>BA363C/07/xx/01.03<br>BA364C/07/xx/07.03 |

### 9.4 Return

If the analyzer requires repair, please send it *cleaned* to your sales center. Please use the original packaging when returning the device.

Please enclose the completed "Declaration of Contamination and Cleaning" form (copy the second last page of these Operating Instructions) with the packaging and also the shipping documents. The unit cannot be repaired if this declaration is not duly completed!

# 9.5 Disposal

Electronic components are used in the product. For this reason, the product must be disposed of as electronic waste.

Please observe local regulations.

# 10 Technical data

# 10.1 Input

| Measured variable     | Mn [µg/l]                                         |
|-----------------------|---------------------------------------------------|
| Measuring range       | <ul> <li>MN-A</li> <li>1 to 150 μg/l</li> </ul>   |
|                       | <ul> <li>MN-B</li> <li>10 to 2000 μg/l</li> </ul> |
| Wave length           | <ul> <li>MN-A</li> <li>565 nm</li> </ul>          |
|                       | <ul> <li>MN-B</li> <li>502 nm</li> </ul>          |
| Reference wave length | 880 nm                                            |

# 10.2 Output

| Output signal   | 0/4 to 20 mA                                                                                                    |
|-----------------|----------------------------------------------------------------------------------------------------|
| Signal on alarm | Contacts: 2 limit contactors (per channel), 1 collection alarm contact<br>Optionally: end of measurement (with two channel version, display of channel<br>no. available) |
| Load            | Max. 500 <b>Ω</b>                                                                                                    |
| Data interface  | RS 232 C                                                                                                    |
| Load capacity   | 230 V / 115 V AC max. 2 A, 30 V DC max. 1 A                                                                                                    |

# 10.3 Power supply

| Supply voltage      | 115 V AC / 230 V AC ±10%, 50/60 Hz                                                  |
|---------------------|-------------------------------------------------------------------------------------|
| Power consumption   | Approx. 50 VA                                                                       |
| Current consumption | Approx. 0.2 A at 230 V<br>Approx. 0.5 A at 115 V                                    |
| Fuses               | 1 x slow-blow 0.5 A for analyzer electronics<br>2 x semi-delay 0.2 A for photometer |

# 10.4 Performance characteristics

| Time between two measurements | $t_{meas} = reaction time + rinse time + waiting time + post rinse time + filling time+delay to sample + reject reagent (min. waiting time = 0 min)$ |
|-------------------------------|----------------------------------------------------------------------------------------------------|
| Maximum measured error        | $\pm 2$ % of end of measuring range                                                                                                    |
| Measuring interval            | t <sub>meas</sub> 120 min                                                                                                    |
| Reaction time                 | 5 minutes                                                                                                    |
| Sample requirement            | MN-A/B<br>• 15 ml (0.51 fl.oz.) / measurement                                                                                                    |

| Reagent requirement    | <ul> <li>MN-A<br/>2 x 0.28 ml (0.01 fl.oz.)<br/>1.21 l (0.32 gal.) per reagent per month with 10 minute measuring interval</li> <li>MN-B<br/>2 x 0.45 ml (0.015 fl.oz.)<br/>1.94 l (0.51 gal.) per reagent per month with 10 minute measuring interval</li> </ul> |
|------------------------|----------------------------------------------------------------------------------------------------|
| Calibration interval   | 0 to 720 h                                                                                                    |
| Flushing interval      | 0 to 720 h                                                                                                    |
| Rinse time             | Selectable from 20 to 300 s (standard = $60$ s)                                                                                                    |
| Post rinse time        | 30 s                                                                                                    |
| Filling time           | MN-A: 25 s<br>MN-B: 45 s                                                                                                    |
| Maintenance interval   | 6 months (typically)                                                                                                    |
| Servicing requirements | 15 minutes / week (typically)                                                                                                    |

# 10.5 Environment

| Ambient temperature range | 5 to 40 °C (40 to 100 °F), severe fluctuations must be avoided                                                                                     |
|---------------------------|----------------------------------------------------------------------------------------------------|
| Humidity                  | Below the condensation limit, installation in usual, clean rooms<br>Outdoor installation only possible with protective devices (customer-supplied) |
| Degree of protection      | IP 43                                                                                                    |

## 10.6 Process

| Sample temperature        | 5 to 40 °C (40 to 100 °F)                                 |  |
|---------------------------|-----------------------------------------------------------|--|
| Sample flow rate          | Min. 5 ml/min (0.0013 gal/min)                            |  |
| Consistency of the sample | Low solid content (dry matter $< 50 \text{ mg/l (ppm)}$ ) |  |
| Sample inlet              | Unpressurized                                             |  |

# 10.7 Mechanical construction

| Design, dimensions | See chapter "Installation"                                      |                                                                                                    |
|--------------------|-----------------------------------------------------------------|----------------------------------------------------------------------------------------------------|
| Weight             | GFR housing<br>Stainless steel housing<br>Without housing       | Approx. 28 kg (62 lbs)<br>Approx. 33 kg (73 lbs)<br>Approx. 25 kg (55 lbs)                                                                                                    |
| Materials          | Housing<br>Front windows<br>Endless hose<br>Pump hose<br>Valves | Stainless steel 1.4301 (AISI 304) or GFR<br>Polycarbonate<br>C-Flex <sup>®</sup> , Norprene <sup>®</sup><br>Tygon <sup>®</sup> , Viton <sup>®</sup><br>Tygon <sup>®</sup> , silicone |

# 11 Appendix

### 11.1 Operating matrix

One-channel version

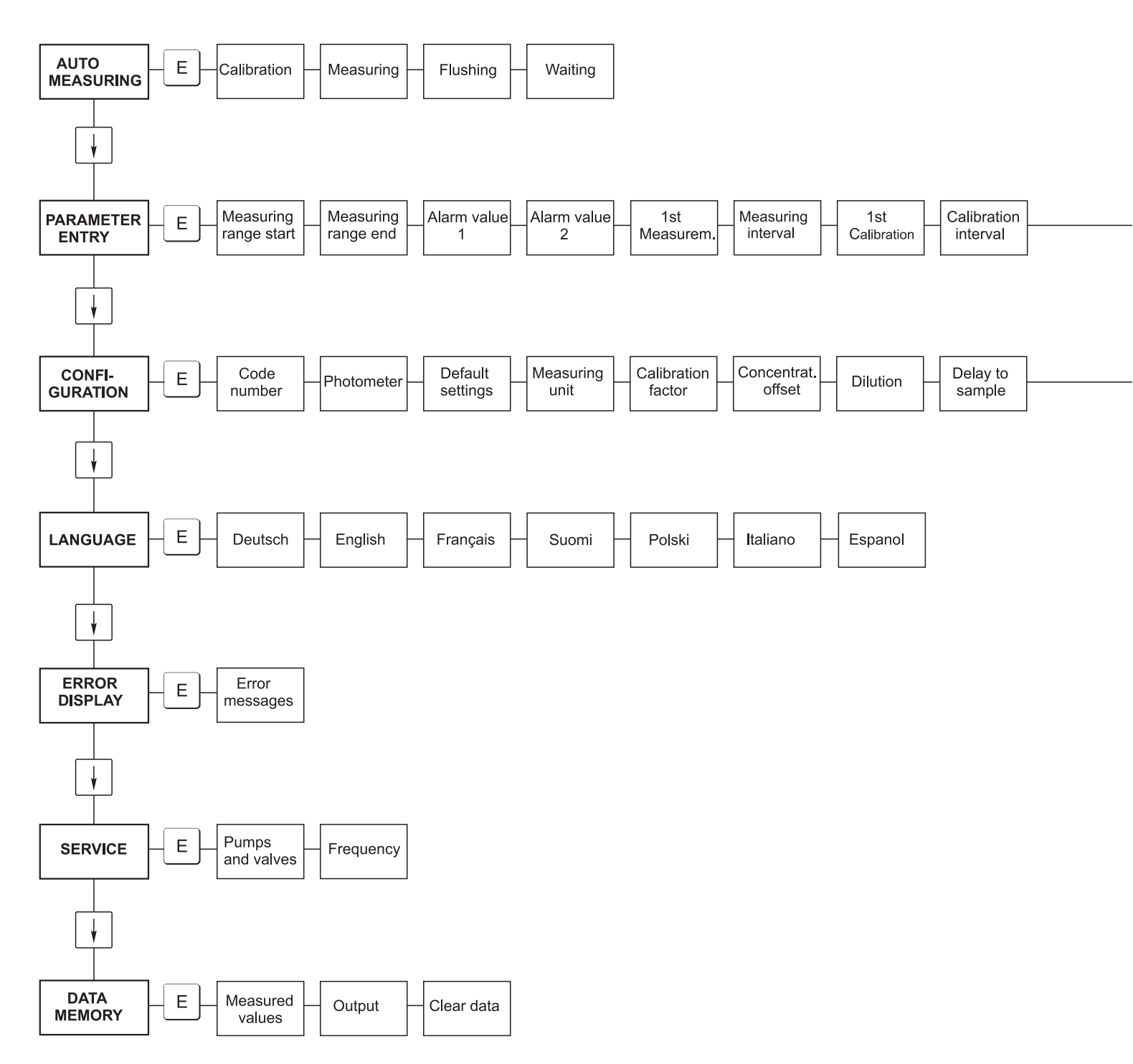

a0001907-en

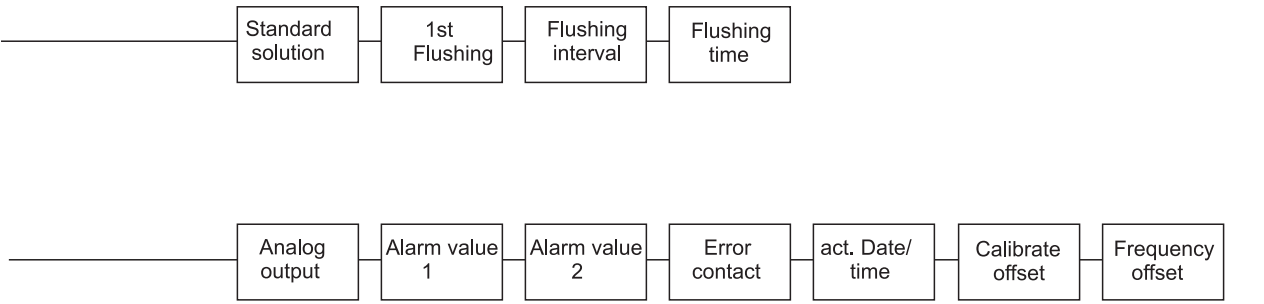

a0001908-en

#### **Two-channel version**

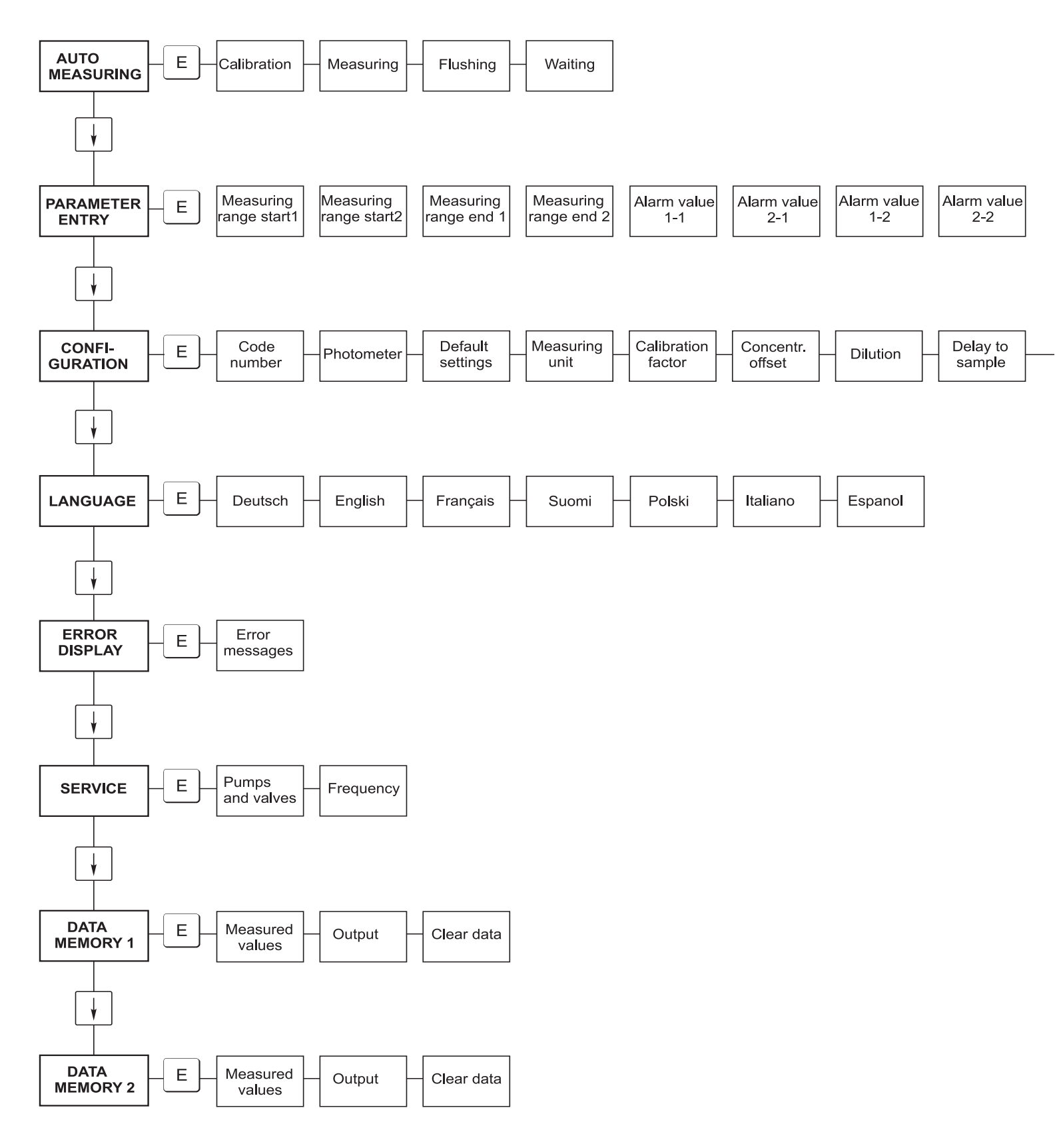

a0001909-en

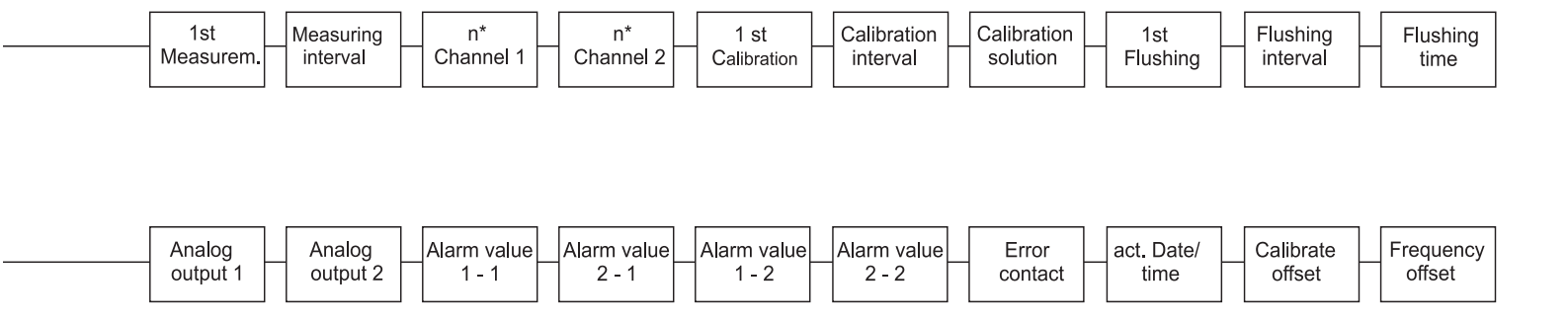

a0001910-en

# 11.2 Ordering forms

### 11.2.1 Reagents and accessories

| To Fax No:                                                                                      |                                                                                              |  |
|-------------------------------------------------------------------------------------------------|----------------------------------------------------------------------------------------------|--|
| Fax for ordering reagents                                                                       |                                                                                              |  |
| To (address of your sales center)                                                               | From (billing address)<br>Company:<br>Re:<br>Street:<br>Zip code / Town:<br>Fax / Telephone: |  |
| Address for delivery (if not the above address)<br>Company / Name:<br>Street / Zip code / Town: |                                                                                              |  |

| Quantity | Article            | Designation                                          |
|----------|--------------------|------------------------------------------------------|
|          | CAV740-1A (MN-A/B) | Maintenance kit:<br>• Pump hoses<br>• Hose connector |

| Quantity | Order No.        | Designation                               |
|----------|------------------|-------------------------------------------|
|          | CAY843-V10AAE    | Reagent set, 1 1 MN1+MN2+MN3 each         |
|          | CAY843-V10AAH    | Reagent set, inactive, 11MN1+MN2+MN3 each |
|          | CAY844-V10AAE    | Cleaner, 1 1                              |
|          | CAY845-V10C10AAE | Standard 0.1 mg/l Mn                      |
|          | CAY845-V10C50AAE | Standard 0.5 mg/l Mn                      |

| Chemicals for | Chemicals for ultrafiltration |                                          |  |  |  |  |  |  |  |
|---------------|-------------------------------|------------------------------------------|--|--|--|--|--|--|--|
| Quantity      | Order No.                     | Designation                              |  |  |  |  |  |  |  |
|               | CAY746-V01AAE                 | Alkaline cleaner P3-Ultrasil 130, 100 ml |  |  |  |  |  |  |  |
|               | CAY746-V10AAE                 | Alkaline cleaner P3-Ultrasil 130, 11     |  |  |  |  |  |  |  |
|               | CAY746-V50AAE                 | Alkaline cleaner P3-Ultrasil T130, 51    |  |  |  |  |  |  |  |
|               | CAY747-V01AAE                 | Acidic cleaner P3-Ultrasil 130, 100 ml   |  |  |  |  |  |  |  |
|               | CAY747-V10AAE                 | Acidic cleaner P3-Ultrasil 130, 11       |  |  |  |  |  |  |  |
|               | CAY747-V50AAE                 | Acidic cleaner P3-Ultrasil 130, 51       |  |  |  |  |  |  |  |

Place Date Earliest delivery one week after order received. Delivery is unpaid.

Stamp/Signature

### 11.2.2 Ordering wear parts

| To Fax No:                                                                                      |                                                                                              |  |  |  |  |  |  |
|-------------------------------------------------------------------------------------------------|----------------------------------------------------------------------------------------------|--|--|--|--|--|--|
| Fax for ordering wear parts                                                                     |                                                                                              |  |  |  |  |  |  |
| To (address of your sales center)                                                               | From (billing address)<br>Company:<br>Re:<br>Street:<br>Zip code / Town:<br>Fax / Telephone: |  |  |  |  |  |  |
| Address for delivery (if not the above address)<br>Company / Name:<br>Street / Zip code / Town: |                                                                                              |  |  |  |  |  |  |

| Quantity | Item | Pieces/pack.  | Designation                                                                 | Order number |
|----------|------|---------------|-----------------------------------------------------------------------------|--------------|
|          | 110  | 12            | Tygon pump hose, yellow/blue                                                | 51506434     |
|          | 111  | 12            | Tygon pump hose, black/black                                                | 51506437     |
|          | 113  | 12            | Tygon pump hose, violet/white                                               | 51508945     |
|          | 120  | 15 m          | Norprene hose, ID 1.6 mm                                                    | 51504116     |
|          | 121  | 7.5 m         | C-Flex hose, ID 3.2 mm (permeate inlet and overflow with sample collector.) | 51504114     |
|          | 122  | 7.5 m         | C-Flex hose, ID 6.4 mm                                                      | 51504115     |
|          | 123  | 1 m (3.28 ft) | C-Flex hose, ID 1.5 mm                                                      | 51512535     |
|          | 130  | 10            | Hose connector, 1.6 mm x 1.6 mm                                             | 51506495     |
|          | 131  | 10            | T-hose connector, 1.6 mm x 1.6 mm x 1.6 mm                                  | 51506490     |
|          | 132  | 10            | Hose connector 3.2 mm x 3.2 mm                                              | 51506491     |
|          |      | 10            | T-hose connector 6.4 mm x 6.4 mm x 6.4 mm                                   | 51506493     |
|          |      | 10            | Hose connector 6.4 mm x 6.4 mm                                              | 51506494     |
|          | 133  | 10            | Hose connector 3.2 mm x 6.4 mm                                              | 51506492     |
|          | 134  | 10            | Y-hose connector 1.6 mm x 1.6 mm x 1.6 mm                                   | 51512096     |
|          | 135  | 10            | Connection nipples for sample collector (10 piece)                          | 51512099     |
|          | 144  | 1             | Photometer cell                                                             | 51505778     |
|          | 155  | 1             | Valve set for two-channel version                                           | 51512235     |
|          | 160  | 1             | Roller head with holder for hose pump                                       | 51512085     |
|          | 161  | 1             | Hose box for pump                                                           | 51512086     |
|          | 170  | 1             | Collecting vessel with level monitoring                                     | 51512089     |
|          | 171  | 1             | Collecting vessel without level monitoring                                  | 51512088     |
|          | 200  | 1             | Photometer type <sup>1</sup> :                                              |              |
|          |      | 1             | Silicone spray                                                              | 51504155     |
|          |      | 1             | Cleaning injector                                                           | 51503943     |
|          |      | 1             | CA71 kit, complete valve, for one-channel version                           | 51512100     |
|          |      | 2             | CA71 kit, complete valve set, for two-channel version                       | 51512234     |
|          |      | 1             | CA71 kit, level monitoring, retrofitting for collecting vessel              | 71023419     |

1) Please take the designation and the Order No. from the "Troubleshooting/Spare parts" section and enter them here!

Place Date Earliest delivery one week after order received. Delivery is unpaid.

Stamp/Signature

# 11.3 Analyzer settings

| Place:                 |  |
|------------------------|--|
| Гуре:                  |  |
| Analyzer serial No.:   |  |
| Photometer serial No.: |  |
| Software version:      |  |
| Date:                  |  |

| Photometer type:                                    |                        |           |        |        |
|-----------------------------------------------------|------------------------|-----------|--------|--------|
| Measuring unit:                                     |                        |           |        |        |
| Calibration factor:                                 |                        |           |        |        |
| C-offset:                                           |                        |           | ■ mg/1 | ■ µg/l |
| Dilution:                                           |                        |           |        |        |
| Delay to sample:                                    |                        |           | S      |        |
| Analog output:                                      | ■ 0-20 mA              | ■ 4-20 mA |        |        |
| AV 1:                                               | <ul> <li>NC</li> </ul> | ■ NO      |        |        |
| AV 2:                                               | ■ NC                   | ■ NO      |        |        |
| Error contact:                                      | <ul> <li>NC</li> </ul> | ■ NO      |        |        |
| Frequency offset:                                   |                        |           | Hz     |        |
| Zero frequency base line: (dist. water without reag | ent)                   |           | Hz     |        |
| Measuring range start:                              |                        |           | ■ mg/l | ■ µg/l |
| Measuring range end:                                |                        |           | ■ mg/1 | ■ µg/1 |
| AV 1:                                               |                        |           | ■ mg/l | ■ µg/l |
| AV 2:                                               |                        |           | ■ mg/1 | ■ µg/1 |
| 1. measurement:                                     |                        |           |        |        |
| Measuring interval:                                 |                        |           | Min    |        |
| 1. calibration:                                     |                        |           |        |        |
| Calibration interval:                               |                        |           | h      |        |
| Calibration solution:                               |                        |           | ■ mg/1 | ■ µg/l |
| 1. flushing:                                        |                        |           |        |        |
| Flushing interval:                                  |                        |           | h      |        |
| Flushing hold on:                                   |                        |           | S      |        |

| Submenu          |             |        |    |
|------------------|-------------|--------|----|
| Error mask:      |             |        |    |
| MB >:            |             |        |    |
| MBE:             |             |        |    |
| Post rinsing:    |             |        |    |
| Filling time:    |             |        |    |
| Reaction time:   |             |        |    |
| RPM:             |             |        |    |
| K floating mean: |             |        |    |
| N:               |             | Points |    |
| C1:              | mg/l / μg/l | F 1:   | Hz |
| C2:              | mg/l / µg/l | F 2:   | Hz |
| C3:              | mg/l / µg/l | F 3:   | Hz |
| C4:              | mg/l / µg/l | F 4:   | Hz |
| C5:              | mg/l / μg/l | F 5:   | Hz |
| C6:              | mg/l / µg/l | F 6:   | Hz |
| C7:              | mg/l / µg/l | F 7:   | Hz |
| C8:              | mg/l / μg/l | F 8:   | Hz |
| C9:              | mg/l / µg/l | F 9:   | Hz |
| C10:             | mg/l / µg/l | F 10:  | Hz |

Date:

Service technician:

### 11.4 Maintenance schedule

#### Maintenance schedule for analyser no. .....

#### weekly

 $\twoheadrightarrow$  Check and note calibration factor

→ Visual check (soiling, pump tubings, reagent, sample inlet etc.)

 $\rightarrow$  Move hoses in the valves, change position due to valve pressure, spray hoses with silicone spray

| done | cw 1  | cw 2  | cw 3  | cw 4  | cw 5  | cw 6  | cw 7  | cw 8  | cw 9  | cw 10 | cw 11 | cw 12 |
|------|-------|-------|-------|-------|-------|-------|-------|-------|-------|-------|-------|-------|
| date |       |       |       |       |       |       |       |       |       |       |       |       |
| done | cw 13 | cw 14 | cw 15 | cw 16 | cw 17 | cw 18 | cw 19 | cw 20 | cw 21 | cw 22 | cw 23 | cw 24 |
| date |       |       |       |       |       |       |       |       |       |       |       |       |
| done | cw 25 | cw 26 | cw 27 | cw 28 | cw 29 | cw 30 | cw 31 | cw 32 | cw 33 | cw 34 | cw 35 | cw 36 |
| date |       |       |       |       |       |       |       |       |       |       |       |       |
| done | cw 37 | cw 38 | cw 39 | cw 40 | cw 41 | cw 42 | cw 43 | cw 44 | cw 45 | cw 46 | cw 47 | cw 48 |
| date |       |       |       |       |       |       |       |       |       |       |       |       |
| done | cw 49 | cw 50 | cw 51 | cw 52 | cw 53 |       |       |       |       |       |       |       |
| date |       |       |       |       |       |       |       |       |       |       |       |       |

#### 2-weekly

 $\rightarrow$  Check concentration of the calibration factor in the laboratory.

If necessary, adjust concentration in the menu parameter entry or use new standard.

-> Flush sample tubing system with pressurised water (disposable syringe). Remove hose holder unit from the pump.

| done<br>date | cw 1  | cw 3  | cw 5  | cw 7  | cw 9  | cw 11 | cw 13 | cw 15 | cw 17 | cw 19 | cw 21 | cw 23 |
|--------------|-------|-------|-------|-------|-------|-------|-------|-------|-------|-------|-------|-------|
| done<br>date | cw 25 | cw 27 | cw 29 | cw 31 | cw 33 | cw 35 | cw 37 | cw 39 | cw 41 | cw 43 | cw 45 | cw 47 |
| done<br>date | cw 49 | cw 51 | cw 53 |       |       |       |       |       |       |       |       |       |

#### monthly or if required

#### -> Replace reagents.

 $\rightarrow$  Flush the sample tubing system with 12.5% bleaching lye (sodium hypochloride) and reflush thoroughly with water (menu Service V1: P, P1: g, P2: s, V2: S, (two channel version also V3))

 $\rightarrow$  Check sample collector for fouling and clean it if necessary

 $\twoheadrightarrow$  Spray pump hoses with silicone spray.

| done | Jan | Feb | Mar | Apr | May | Jun | Jul | Aug | Sep | Oct | Nov | Dec |
|------|-----|-----|-----|-----|-----|-----|-----|-----|-----|-----|-----|-----|
| date |     |     |     |     |     |     |     |     |     |     |     |     |

#### every 3rd month / every 6th month

-> Turn the pump hoses in the hose holder unit (monthly), replace them (every 6th month)

**Attention:** Whenever working on the reagent hoses, the hoses must be removed from the canisters and the *T*-connectors near the reagent pump to prevent contamination of the reagents.

→ Clean drain lines

| done | Jan | Feb | Mar | Apr | May | Jun | Jul | Aug | Sep | Oct | Nov | Dec |
|------|-----|-----|-----|-----|-----|-----|-----|-----|-----|-----|-----|-----|
| date |     |     |     |     |     |     |     |     |     |     |     |     |

a0001911-en

# Index

### Α

| Accessories          | 42  |
|----------------------|-----|
| Alarm values         | -26 |
| Analog output        | 25  |
| Analyzer at a glance | . 8 |
| Auto measuring       | 23  |

# С

# D

| DATA MEMORY               | 28 |
|---------------------------|----|
| Declaration of conformity | 7  |
| Designated use            | 4  |
| Dilution module           | 42 |
| Display                   | 22 |

## Ε

| Electrical connection | 15 |
|-----------------------|----|
| Electrical technician | 15 |
| Environment           | 50 |
| ERROR DISPLAY         | 27 |
| Errors                | 43 |

# F

| Faults            | 43 |
|-------------------|----|
| Flushing interval | 27 |
| Frequency offset  | 25 |

# G

| GFR housing | 1 | 10 |
|-------------|---|----|
|-------------|---|----|

# Η

| Housing         |    |
|-----------------|----|
| GFR             | 10 |
| Stainless steel |    |
| Without         | 10 |
| I               |    |
| Icons           | 5  |

| Incoming acceptance       | 9      |
|---------------------------|--------|
| Input.                    | 49     |
| Installation              | 4, 8   |
| Examples                  | 14     |
| Installation instructions |        |
| Interference suppressor   | 18, 42 |
|                           |        |

### L

| LANGUAGE         | • |  |  |  |  |  |  |  |  |  |  |  |  |  |  | 27 |
|------------------|---|--|--|--|--|--|--|--|--|--|--|--|--|--|--|----|
| Level monitoring | • |  |  |  |  |  |  |  |  |  |  |  |  |  |  | 12 |

### М

| 111                        |
|----------------------------|
| Main menu                  |
| Maintenance                |
| Maintenance kit            |
| Maintenance schedule       |
| Measuring unit             |
| Mechanical construction 50 |
| Menu                       |
| Auto measuring 23          |
| Configuration              |
| Data memory                |
| Error display              |
| Language                   |
| Main menu                  |
| Parameter                  |
| Service                    |
| Mixer                      |
|                            |

# N

| Nameplate                             | )        |
|---------------------------------------|----------|
| Notes on safety conventions and icons | <i>,</i> |

# **O**

| Jfiset               |
|----------------------|
| Concentration        |
| Frequency            |
| Dpen version         |
| Dperation            |
| Operational safety 4 |
| Ordering             |
| Dutput               |
| Overview of analyzer |

### Р

| 1                           |
|-----------------------------|
| PARAMETER ENTRY             |
| Performance characteristics |
| Photometer cell 40          |
| Placing out of service      |
| Post-connection check       |
| Post-installation14         |
| Power supply                |
| Process                     |
| Product structure           |
| Pumps                       |

| <b>Q</b><br>Quality certificate                                                                                                    |
|----------------------------------------------------------------------------------------------------|
| RReaching the terminal block.15Reagents.36, 42Replacing9Photometer cell.40Pump hoses.37Reagents.36Static mixer.40Valve hoses.39Return.4, 48                                                                                                    |
| <b>S</b><br>Safety conventions. 5<br>Scope of delivery. 7<br>Serial interface. 20<br>SERVICE. 28<br>Shielding. 18<br>Signal connections. 18<br>Software history 46<br>Spare parts 45<br>Stainless steel housing. 9<br>Standard solutions. 42<br>Static mixer. 40<br>Storage 9<br>Switching contacts. 19<br>Switching on. 31 |
| TTechnical data                                                                                                    |
| <b>U</b> Use                                                                                                    |
| V<br>Valve hoses                                                                                                    |

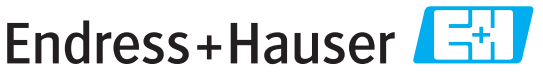

People for Process Automation

# **Declaration of Hazardous Material and De-Contamination**

Erklärung zur Kontamination und Reinigung

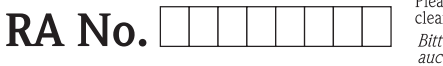

Please reference the Return Authorization Number (RA#), obtained from Endress+Hauser, on all paperwork and mark the RA# clearly on the outside of the box. If this procedure is not followed, it may result in the refusal of the package at our facility. Bitte geben Sie die von E+H mitgeteilte Rücklieferungsnummer (RA#) auf allen Lieferpapieren an und vermerken Sie diese auch außen auf der Verpackung, Nichtbeachtung dieser Anweisung führt zur Ablehnung ihrer Lieferung.

Because of legal regulations and for the safety of our employees and operating equipment, we need the "Declaration of Hazardous Material and De-Contamination", with your signature, before your order can be handled. Please make absolutely sure to attach it to the outside of the packaging.

Aufgrund der gesetzlichen Vorschriften und zum Schutz unserer Mitarbeiter und Betriebseinrichtungen, benötigen wir die unterschriebene "Erklärung zur Kontamination und Reinigung", bevor Ihr Auftrag bearbeitet werden kann. Bringen Sie diese unbedingt außen an der Verpackung an.

### Type of instrument / sensor

Geräte-/Sensortyp

| Serial number |  |
|---------------|--|
| Seriennummer  |  |

Used as SIL device in a Safety Instrumented System / Einsatz als SIL Gerät in Schutzeinrichtungen

Process data/Prozessdaten

Temperature / *Temperatur\_\_\_\_* [°F] \_\_\_

Conductivity / *Leitfähigkeit* [µS/cm]

\_\_[°C]

| Pressure / Druck       | <br>[psi] | [ Pa ]               |
|------------------------|-----------|----------------------|
| Viscosity / Viskosität | <br>[cp]  | [mm <sup>2</sup> /s] |

#### Medium and warnings

Warnhinweise zum Medium

|                                                                             |                                                       |                           |                                 |                        |                            |                                                               |                               | ·                        |
|-----------------------------------------------------------------------------|-------------------------------------------------------|---------------------------|---------------------------------|------------------------|----------------------------|---------------------------------------------------------------|-------------------------------|--------------------------|
|                                                                             | Medium /concentration<br><i>Medium /Konzentration</i> | Identification<br>CAS No. | flammable<br><i>entzündlich</i> | toxic<br><i>giftig</i> | corrosive<br><i>ätzend</i> | harmful/<br>irritant<br>gesundheits-<br>schädlich/<br>reizend | other *<br><i>sonstiges</i> * | harmless<br>unbedenklich |
| Process<br>medium<br>Medium im<br>Prozess<br>Medium for<br>process cleaning |                                                       |                           |                                 |                        |                            |                                                               |                               |                          |
| Medium zur<br>Prozessreinigung                                              |                                                       |                           |                                 |                        |                            |                                                               |                               |                          |
| Returned part<br>cleaned with<br>Medium zur<br>Endreinigung                 |                                                       |                           |                                 |                        |                            |                                                               |                               |                          |

\* explosive; oxidising; dangerous for the environment; biological risk; radioactive

\* explosiv; brandfördernd; umweltgefährlich; biogefährlich; radioaktiv

Please tick should one of the above be applicable, include safety data sheet and, if necessary, special handling instructions. Zutreffendes ankreuzen; trifft einer der Warnhinweise zu, Sicherheitsdatenblatt und ggf. spezielle Handhabungsvorschriften beilegen.

**Description of failure /** *Fehlerbeschreibung* 

#### **Company data** / Angaben zum Absender

Company / Firma\_

Phone number of contact person / *Telefon-Nr. Ansprechpartner:* 

Address / Adresse

Fax / E-Mail

Your order No. / Ihre Auftragsnr.

"We hereby certify that this declaration is filled out truthfully and completely to the best of our knowledge.We further certify that the returned parts have been carefully cleaned. To the best of our knowledge they are free of any residues in dangerous quantities."

"Wir bestätigen, die vorliegende Erklärung nach unserem besten Wissen wahrheitsgetreu und vollständig ausgefüllt zu haben. Wir bestätigen weiter, dass die zurückgesandten Teile sorgfältig gereinigt wurden und nach unserem besten Wissen frei von Rückständen in gefahrbringender Menge sind."

www.endress.com/worldwide

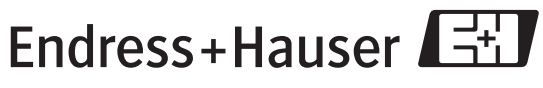

People for Process Automation

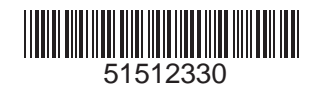